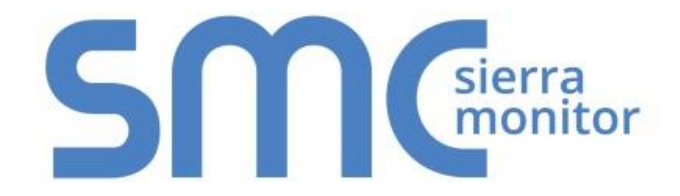

# FieldServer – EZ Gateway

# **Modbus to BACnet Start-up Guide**

# **FS-EZX-MOD-BAC**

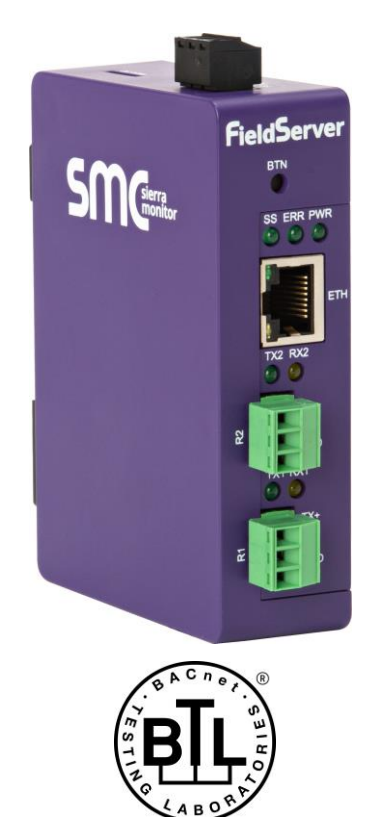

### **APPLICABILITY & EFFECTIVITY**

Effective for all systems manufactured after February 2020.

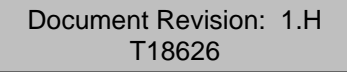

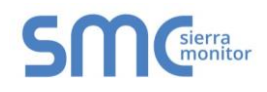

# **Technical Support**

Please call us for any technical support needs related to the FieldServer product.

MSA Safety 1991 Tarob Court Milpitas, CA 95035

Website: www.sierramonitor.com

U.S. Support Information:

+1 408 964-4443

+1 800 727-4377

Email: <a href="mailto:smc-support@msasafety.com">smc-support@msasafety.com</a>

EMEA Support Information:

+31 33 808 0590

Email: <a href="mailto:smc-support.emea@msasafety.com">smc-support.emea@msasafety.com</a>

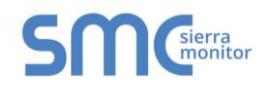

## TABLE OF CONTENTS

| 1  | About the EZ Gateway                                                        | 6        |
|----|-----------------------------------------------------------------------------|----------|
| 2  | Certification                                                               | 6        |
|    | 2.1 BTL Mark – BACnet Testing Laboratory                                    | 6        |
| 3  | Supplied Equipment                                                          | 6        |
| ٨  | Installing the EZ Gateway                                                   | 7        |
| 4  | A 1 Mounting                                                                |          |
|    | 4.1 Nounting                                                                | ،<br>8   |
|    | 4.2.1 Bias Resistors                                                        | 8        |
|    | 4.2.2 Termination Resistor                                                  | 9        |
|    | 4.3 Connecting the R1 Port                                                  | 10       |
|    | 4.3.1 Wiring                                                                | 10       |
|    | 4.3.2 Supported RS-465 Baud Rales by Protocol                               | 10<br>11 |
| _  |                                                                             |          |
| 5  | Connect the PC to the EZ Gateway                                            |          |
| :  | 5.1 Connecting to the Gateway via Ethernet                                  |          |
|    | 5.2 Using Web Configurator GUI                                              | 12<br>13 |
|    | 5.2.1 Controls, Status and Log Functions                                    |          |
|    | 5.2.2 Accessing SMC Cloud                                                   | 13       |
| 6  | Configuring the EZ Gateway                                                  |          |
| •  | 6.1 Setting up the Connections                                              |          |
|    | 6.2 Creating Device EZ Profiles                                             | 15       |
|    | 6.2.1 Using the Device Web Interface to Map BACnet Objects                  | 16       |
|    | 6.2.2 Using Excel Profile Generator to Map BACnet Objects                   |          |
|    | 6.2.3 Completing Device Profile Setup                                       |          |
|    | 6.2.4 Export Profile for Backup of Future Use                               | 20<br>21 |
|    | 6.4 Mapping BACnet Output with Device EZ Profiles                           |          |
|    | 6.5 Test and Commission the EZ Gateway                                      | 23       |
| 7  | Using the Embedded BACnet Explorer                                          | 24       |
| •  | 7.1 Discover Device List                                                    | 25       |
|    | 7.2 View Device Details and Explore Points/Parameters                       |          |
|    | 7.2.1 Edit the Present Value Field                                          | 29       |
| 8  | Connecting to the SMC Cloud                                                 |          |
| Ŭ  | 8 1 Create a New SMC Cloud Account                                          | 31       |
|    | 8.2 Registration Process                                                    |          |
|    | 8.3 Login to SMC Cloud                                                      | 38       |
| Ar | opendix A Troubleshooting                                                   | 40       |
|    | Appendix A.1. Communicating with the EZ Gateway Over the Network            | 40       |
|    | Appendix A.2. Notes Regarding Subnets and Subnet Masks                      | 40       |
|    | Appendix A.3. Before Contacting Technical Support Take a Diagnostic Capture | 41       |
|    | Appendix A.3.1. Using the FieldServer Toolbox                               | 41       |
|    | Appendix A.3.2. Using FS-GUI                                                | 44<br>15 |
|    | Appendix A.5. EED Functions                                                 | 40<br>45 |
|    | Appendix A.6. Internet Browsers Not Supported                               |          |
|    | •••                                                                         |          |

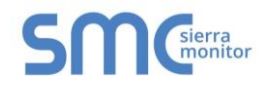

| Appendix B Reference                           | 46 |
|------------------------------------------------|----|
| Appendix B.1. Specifications                   | 46 |
| Appendix B.2. Compliance with UL Regulations   | 47 |
| Appendix B.3. Dimension Drawing FS-EZX-MOD-BAC | 47 |
| Appendix B.4. Address Types and Data Types     | 48 |
| Appendix C Limited 2 Year Warranty             | 49 |

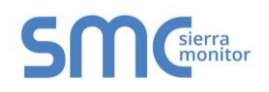

### LIST OF FIGURES

| Figure 1: DIN Rail Bracket                              | 7    |
|---------------------------------------------------------|------|
| Figure 2: DIN Rail Mounted                              | 7    |
| Figure 3: Bias Resistor DIP Switches                    | 8    |
| Figure 4: Termination Resistor DIP Switch               | 9    |
| Figure 5: R1 & R2 Connection Ports                      | 10   |
| Figure 6: Required Current Draw for the Gateway         | 11   |
| Figure 7: Power Connections                             | 11   |
| Figure 8: Ethernet Port Location                        | 12   |
| Figure 9: EZ Gateway Landing Page                       | 13   |
| Figure 10: Connections Page                             | 14   |
| Figure 11: Device Profiles Page                         | 15   |
| Figure 12: Edit Profile Window                          | 16   |
| Figure 13: Data Map Window                              | 16   |
| Figure 14: Mapping BACnet Addresses to Modbus Registers | 17   |
| Figure 15: Save Button                                  | 17   |
| Figure 16: Profile Generator Excel Spreadsheet          | 18   |
| Figure 17: Device Settings Window                       | 19   |
| Figure 18: State Table Window                           | 19   |
| Figure 19: Notification Class Window                    | 20   |
| Figure 20: Save Button                                  | 20   |
| Figure 21: Export Profile                               | 20   |
| Figure 22: Importing a Device Profile                   | 21   |
| Figure 23: Choose Profile to Load                       | 22   |
| Figure 24: Controls Section                             | 22   |
| Figure 25: FS-GUI Connections Screen                    | 23   |
| Figure 26: BACnet Explorer Tab                          | 24   |
| Figure 27: BACnet Explorer Login Page                   | 24   |
| Figure 28: BACnet Explorer Page                         | 25   |
| Figure 29: Discover Window                              | 25   |
| Figure 30: Device List                                  | 26   |
| Figure 31: Device Sub-items                             |      |
| Figure 32: Full Device Sub-items                        | 27   |
| Figure 33: Simplified Device Details                    | 27   |
| Figure 34: Additional Device Details                    |      |
| Figure 35: Highlighted Present Value                    | 29   |
| Figure 36: Write Property Window                        |      |
| Figure 37: Updated Present Value                        |      |
| Figure 38: Web App Landing Page – SMC Cloud Tab         |      |
| Figure 39: Registration Information Page                |      |
| Figure 40: SMC Cloud Connection Problems Message        | 32   |
| Figure 41: SMC Cloud Registration Page                  |      |
| Figure 42: Welcome to SMC Cloud Email                   | 34   |
| Figure 43: Setting User Details                         | 35   |
| Figure 44: Register the Gateway on the SMC Cloud        | 36   |
| Figure 45: Device Registered for SMC Cloud              | 37   |
| Figure 46: SMC Cloud Login Page                         |      |
| Figure 47: SMC Cloud Privacy Policy                     |      |
| Figure 48: SMC Cloud Landing Page                       | 30   |
| Figure 49: Ethernet Port Location                       | <br> |
| Figure 50: Diagnostic LEDs                              | 45   |
| Figure 51: Specifications                               | 46   |
| Figure 52: EZ Gateway Dimension Drawing                 | 47   |
|                                                         |      |

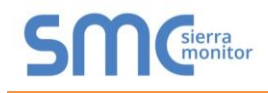

#### ABOUT THE EZ GATEWAY

EZ Gateway is a high performance, cost effective building and industrial automation multi-protocol gateway providing protocol translation between serial and Ethernet, devices and networks.

# NOTE: For troubleshooting assistance refer to Appendix A, or any of the troubleshooting appendices in the related driver supplements. Check the <u>Sierra Monitor website</u> for technical support resources and documentation that may be of assistance.

The EZ Gateway is cloud ready and connects with MSA Safety's SMC Cloud. See **Section 5.2.2** for further information.

### 2 CERTIFICATION

2.1 BTL Mark – BACnet Testing Laboratory<sup>1</sup>

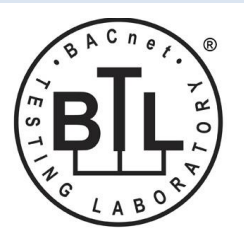

The BTL Mark on EZ Gateway is a symbol that indicates that a product has passed a series of rigorous tests conducted by an independent laboratory which verifies that the product correctly implements the BACnet features claimed in the listing. The mark is a symbol of a high-quality BACnet product.

Go to <u>www.BACnetInternational.net</u> for more information about the BACnet Testing Laboratory. Click <u>here</u> for the BACnet PIC Statement.

#### **3 SUPPLIED EQUIPMENT**

#### **EZ Gateway**

- Preloaded with the Modbus and BACnet drivers.
- All instruction manuals, driver manuals, support utilities are available on the USB drive provided in the optional accessory kit, or on the <u>Sierra Monitor website</u>.

Accessory kit (optional) (Part # FS-8915-38-QS) includes:

- 7-ft Cat-5 cable with RJ45 connectors at both ends
- Power Supply -110/220V (p/n 69196)
- Screwdriver for connecting to terminals
- USB Flash drive loaded with:
  - o Modbus to BACnet Start-up Guide
  - FieldServer Configuration Manual
  - o All FieldServer Driver Manuals
  - o Support Utilities
  - Any additional folders related to special files configured for a specific EZ Gateway

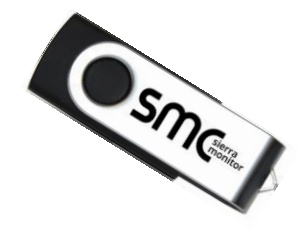

o Additional components as required - see driver manual supplement for details

<sup>&</sup>lt;sup>1</sup>BACnet is a registered trademark of ASHRAE.

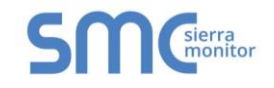

### 4 INSTALLING THE EZ GATEWAY

#### 4.1 Mounting

The EZ Gateway can be mounted using the DIN rail mounting bracket on the back of the unit.

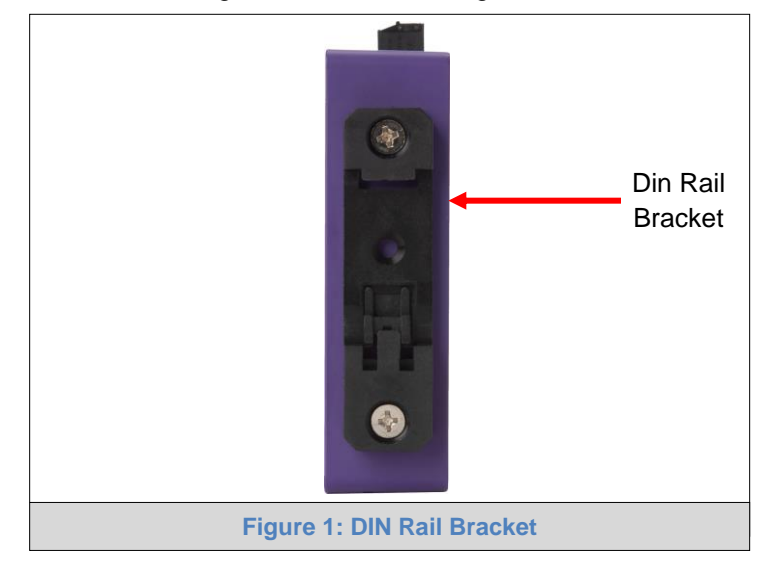

NOTE: For dimension details see Appendix B.3.

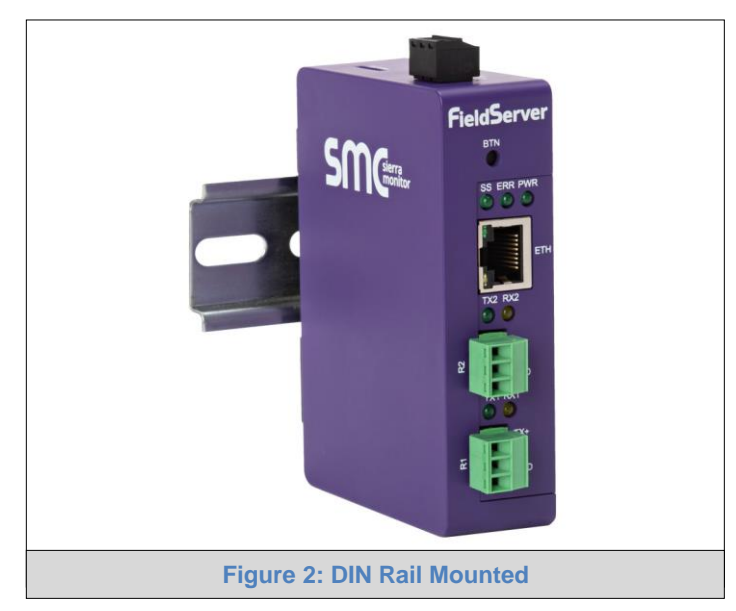

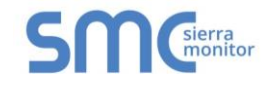

#### 4.2 DIP Switch Settings

#### 4.2.1 Bias Resistors

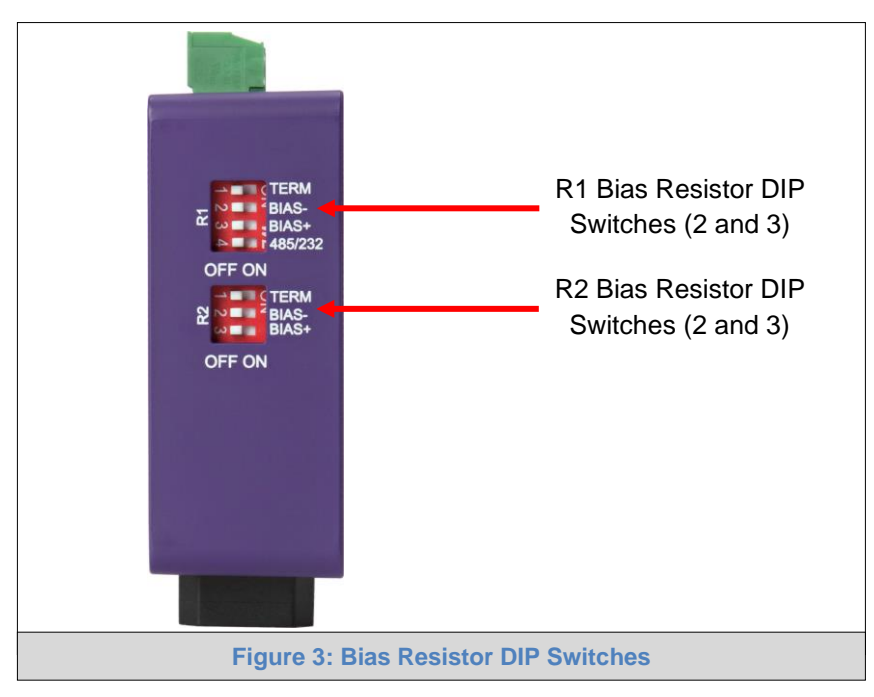

# To enable Bias Resistors, move both the BIAS- and BIAS+ dip switches to the right in the orientation shown in Figure 3.

The EZ Gateway bias resistors are used to keep the RS-485 bus to a known state, when there is no transmission on the line (bus is idling), to help prevent false bits of data from being detected. The bias resistors typically pull one line high and the other low - far away from the decision point of the logic.

The bias resistor is 510 ohms which is in line with the BACnet spec. It should only be enabled at one point on the bus (for example, on the field port were there are very weak bias resistors of 100k). Since there are no jumpers, many EZ Gateways can be put on the network without running into the bias resistor limit which is < 500 ohms.

- NOTE: See <u>www.ni.com/support/serial/resinfo.htm</u> for additional pictures and notes.
- NOTE: The R1 and R2 DIP Switches apply settings to the respective serial port.
- NOTE: If the gateway is already powered on, DIP switch settings will not take effect unless the unit is power cycled.

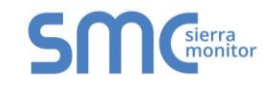

#### 4.2.2 Termination Resistor

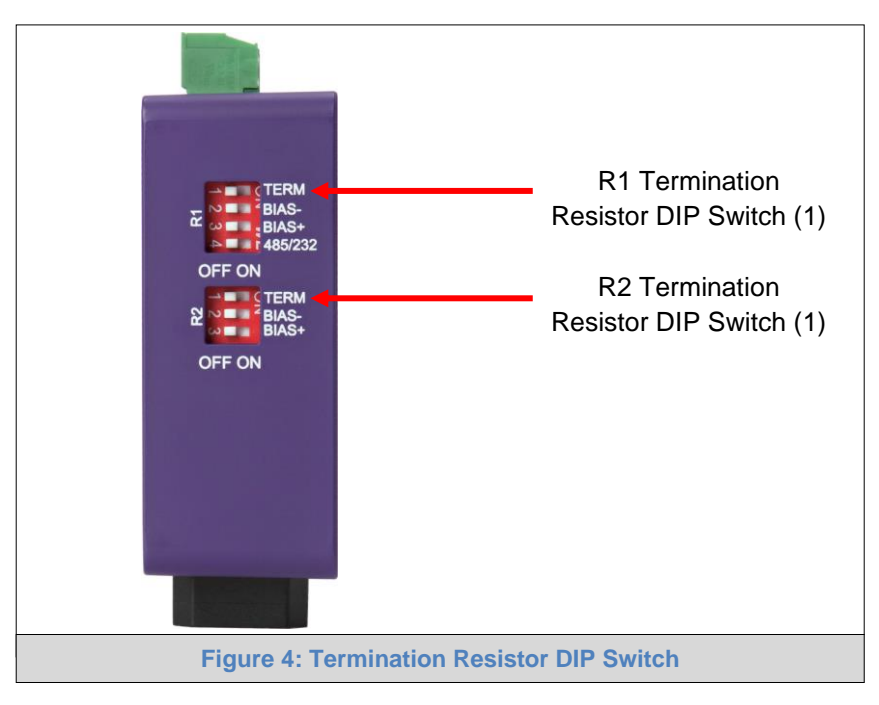

If the EZ Gateway is the last device on the serial trunk, then the End-Of-Line Termination Switch needs to be enabled. To enable the Termination Resistor, move the TERM dip switch to the right in the orientation shown in Figure 4.

Termination resistor is also used to reduce noise. It pulls the two lines of an idle bus together. However, the resistor would override the effect of any bias resistors if connected.

- NOTE: The R1 and R2 DIP Switches apply settings to the respective serial port.
- NOTE: If the gateway is already powered on, DIP switch settings will not take effect unless the unit is power cycled.

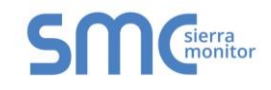

#### 4.3 Connecting the R1 Port

For the R1 Port only: Switch between RS-485 and RS-232 by moving the number 4 DIP Switch left for RS-485 and right for RS-232 (Figure 4).

The R2 Port is RS-485.

Connect to the 3-pin connector(s) as shown below.

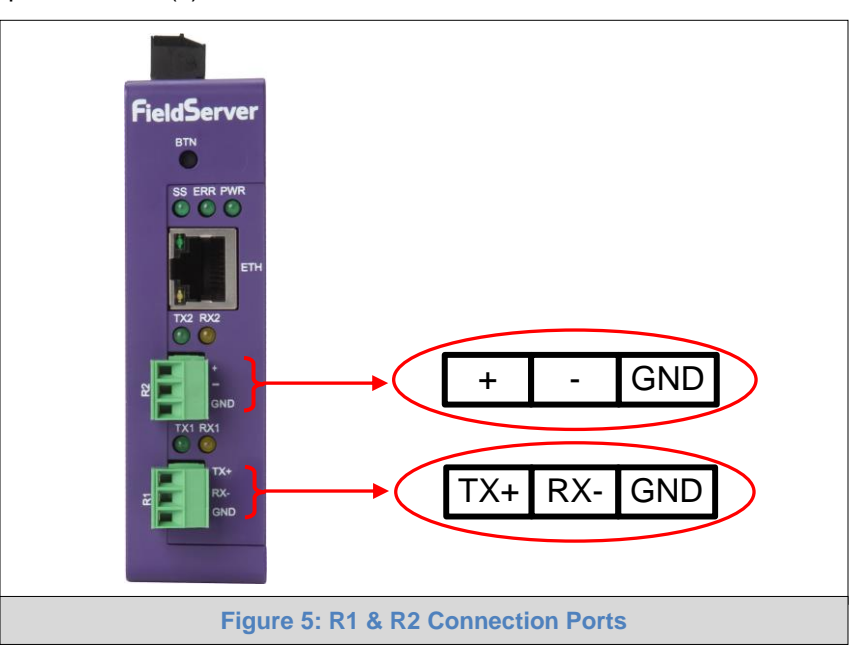

#### 4.3.1 Wiring

| RS-                  | 485                       | RS-232               |                           |  |  |
|----------------------|---------------------------|----------------------|---------------------------|--|--|
| BMS RS-485<br>Wiring | Gateway Pin<br>Assignment | BMS RS-232<br>Wiring | Gateway Pin<br>Assignment |  |  |
| RS-485 +             | TX +                      | RS-232 -             | TX +                      |  |  |
| RS-485 -             | RX -                      | RS-232 +             | RX -                      |  |  |
| GND                  | GND                       | GND                  | GND                       |  |  |

#### NOTE: Use standard grounding principles for GND.

#### 4.3.2 Supported RS-485 Baud Rates by Protocol

The supported baud rates for either port is based on the protocol of the connected devices.

The following baud rates are supported for Modbus RTU: 2400, 4800, 9600, 19200, 38400, 57600, 76800, 115200

The following baud rates are supported for BACnet MS/TP: 9600, 19200, 38400, 76800

#### 4.4 Power Up the Device

Check power requirements in the table below:

| Power Requirement for External Gateway                                                                      |                                  |                     |
|----------------------------------------------------------------------------------------------------|----------------------------------|---------------------|
|                                                                                                    | Current Draw Type                |                     |
| EZ Gateway Family                                                                                           | 12VDC                            | 24VDC/AC            |
| FS-EZ3-MOD-BAC (Typical)                                                                                    | 250mA                            | 125mA               |
| FS-EZ4-MOD-BAC (Typical)                                                                                    | 250mA                            | 125mA               |
| NOTE: These values are 'nominal' and a safety mathematical the host system. A safety margin of 25% is recom | argin should be added to mended. | the power supply of |
| Figure 6: Required Currer                                                                                   | nt Draw for the Gateway          |                     |

Apply power to the EZ Gateway as shown below in **Figure 7**. Ensure that the power supply used complies with the specifications provided in **Appendix B.1**.

- The ProtoNode accepts 9-30VDC or 24VAC on pins L+ and N-.
- Frame GND should be connected.

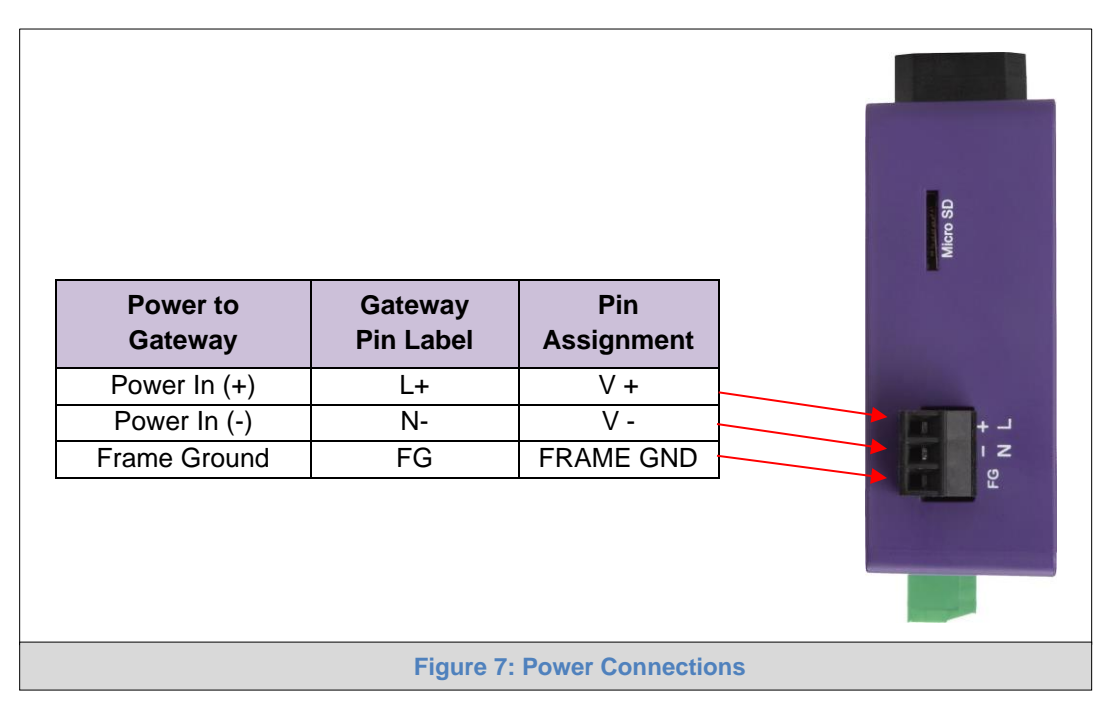

#### 5 CONNECT THE PC TO THE EZ GATEWAY

#### 5.1 Connecting to the Gateway via Ethernet

Connect a Cat-5 Ethernet cable (straight through or cross-over) between the local PC and EZ Gateway.

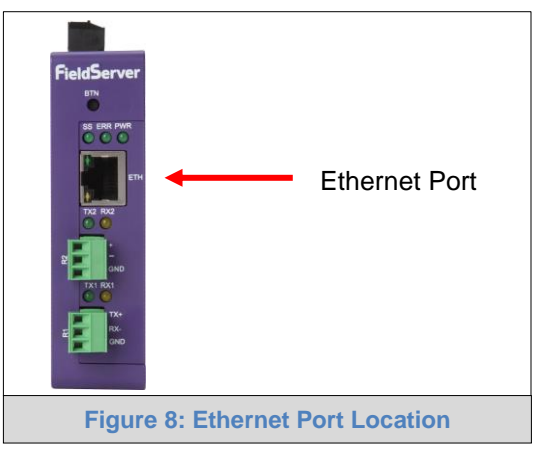

5.1.1 Changing the Subnet of the Connected PC

The default IP Address for the EZ Gateway is **192.168.2.101**, Subnet Mask is **255.255.255.0**. If the PC and EZ Gateway are on different IP networks, assign a static IP Address to the PC on the 192.168.1.xxx network.

For Windows 10:

- Find the search field in the local computer's taskbar (usually to the right of the windows icon  $\blacksquare$ ) and type in "Control Panel".
- Click "Control Panel", click "Network and Internet" and then click "Network and Sharing Center".
- Click "Change adapter settings" on the left side of the window.
- Right-click on "Local Area Connection" and select "Properties" from the dropdown menu.
- Highlight 
   ✓ Internet Protocol Version 4 (TCP/IPv4)
   and then click the Properties button.
- Select and enter a static IP Address on the same subnet. For example:

| Ostable Use the following IP address: — |                     |
|-----------------------------------------|---------------------|
| <u>I</u> P address:                     | 192.168.1.11        |
| S <u>u</u> bnet mask:                   | 255 . 255 . 255 . 0 |
| <u>D</u> efault gateway:                |                     |

• Click the Okay button to close the Internet Protocol window and the Close button to close the Ethernet Properties window.

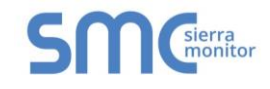

#### 5.2 Using Web Configurator GUI

- Open a web browser and connect to the EZ Gateway's default IP Address. The default IP Address of the FieldServer is **192.168.2.101**, Subnet Mask is **255.255.255.0**.
- If the PC and the EZ Gateway are on different IP networks, assign a static IP Address to the PC on the 192.168.2.X network.

| SMC                                                                                      | Settings          | About                 | SMC Cloud™       | BACnet Explorer | Diagnostics | FieldServer EZ Gateway<br>Modbus to BACnet    |
|------------------------------------------------------------------------------------------|-------------------|-----------------------|------------------|-----------------|-------------|-----------------------------------------------|
| Sections<br>III Gateway<br>III Connections<br>IIII Device Proxy™<br>IIII Device Profiles | Ge<br>Title<br>Ne | neral<br>Modbus to Ba | ACnet EZ Gateway |                 |             | Controls<br>Reload Defaults<br>Save Restart   |
|                                                                                          | IP Set<br>Passw   | tings 💉<br>vords 🖍    |                  |                 |             | Status<br>Gateway is online                   |
|                                                                                          |                   |                       |                  |                 |             | Log<br>16:27:12: Loaded Settings<br>Clear Log |
|                                                                                          |                   |                       | Figure 9: EZ     | Gateway Landin  | ig Page     |                                               |

#### 5.2.1 Controls, Status and Log Functions

Along the right side of every Web Configurator GUI page is a column of buttons and event generated messages.

- **Controls Panel** Contains the following four buttons:
  - *Reload* Resets all settings to the last saved configuration
  - Defaults Resets all settings to the default configuration
  - Save Records all settings
  - o Restart Reboots the Gateway
- **Status Information** Shows Gateway messages such as whether the Gateway is online, element validation status, unsaved settings, etc.
- Log Messages Lists last five events and when they were performed.

#### 5.2.2 Accessing SMC Cloud

The SMC Cloud<sup>™</sup> tab **SMC Cloud<sup>™</sup>** (see Figure 9) allows users to connect to the SMC Cloud, MSA Safety's device cloud solution for IIoT. The SMC Cloud enables secure remote connection to field devices through a FieldServer and its local applications for configuration, management, maintenance. For more information about the SMC Cloud, refer to the <u>SMC Cloud Start-up Guide</u>.

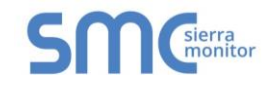

### **6** CONFIGURING THE EZ GATEWAY

#### 6.1 Setting up the Connections

• Open the Connections page to configure the connection ports and parameters.

| SMC                        | Settings Abo       | out SMC Cloud™ | BACnet Explorer               | Diagnostics      | FieldServer       | EZ Gatewa | y Modbus to BACnet        |
|----------------------------|--------------------|----------------|-------------------------------|------------------|-------------------|-----------|---------------------------|
| Sections                   | Modb               | us RTU R1      | Modbu                         | is TCP           | BACnet            | MSTP R1   | Controls                  |
|                            | Enable             | 2              | Enable                        | 2                | Enable            | 20,400    | Reload Defaults           |
| ■ DeviceProxy <sup>™</sup> | Port               |                | Max Concurre                  | nt               | Baud Rate         | 38400     | Save Restart              |
| Device Profiles            | Baud Rale          | None -         | Messages                      | 1                | Parity            | None V    |                           |
|                            | Panty<br>Data Bita | None V         |                               |                  | Data Bits         | • •       |                           |
|                            | Data Bits          | • •            | BAChe                         | t IP             | Stop Bits         | 1 V       | Status                    |
|                            | Stop Bits          | 1 <b>▼</b>     | Enable                        |                  | Max Master        | 127       | Gateway is online         |
|                            | Foir Delay         | 0.1            | IP Port                       | 47808            | Max Info Eramon   | 1         |                           |
|                            | Modb               | us RTU R2      | Enable BBMD<br>Public IP Addr | ess -            | MAC Address       | 1         | Log                       |
|                            | Enable (           |                | Public IP Port                | -                | BACnet            |           | 16:27:12: Loaded Settings |
|                            | Port               | R2             | Broadcast<br>Distribution Ta  | ble              | BACHELI           |           | Clear Log                 |
|                            | Baud Rate          | 9600 🔻         |                               |                  | Enable            |           |                           |
|                            | Parity             | None 🔻         | BACne                         | t IP Settings    | Baud Rate         | 38400 🔻   |                           |
|                            | Data Bits          | 8 🔻            |                               |                  | Parity            | None 🔻    |                           |
|                            | Stop Bits          | 1 🔻            | Virtual Network               | k Number 1100    | Data Bits         | 8 🔻       |                           |
|                            | Poll Delay         | 0.1            | Internal Netwo                | rk Number 1 1200 | Stop Bits         | 1 🔻       |                           |
|                            |                    |                | Internal Netwo                | rk Number 2 1201 | Mode              | Master V  |                           |
|                            |                    |                |                               |                  | Max Master        | 127       |                           |
|                            |                    |                | BACne                         | t MSTP Setting   | S Max Info Frames | 1         |                           |
|                            |                    |                | Virtual Notwork               | k Number 1101    | MAC Address       | 2         |                           |
|                            |                    |                | Internal Network              | rk Number 1 1202 |                   |           |                           |
|                            |                    |                | Internal Netwo                | rk Number 2 1202 |                   |           |                           |
|                            |                    |                | internal Netwo                |                  |                   |           |                           |
|                            |                    |                | Figure 10:                    | Connections      | Page              |           |                           |

- Click the Save button in the Controls section once completed.
- Then click Restart to implement the new settings.

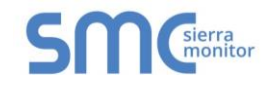

#### 6.2 Creating Device EZ Profiles

• Open the Device Profiles page to create a new profile.

| SMC                                                                                 | Settings   | About                                        | SMC Cloud™              | BACnet Explorer   | Diagnostics | FieldServer EZ Gateway<br>Modbus to BACnet  |
|-------------------------------------------------------------------------------------|------------|----------------------------------------------|-------------------------|-------------------|-------------|---------------------------------------------|
| Sections<br>Gateway<br>Connections<br>Device Proxy <sup>TM</sup><br>Device Profiles | Pro<br>Nev | vice Pr<br>file Name<br>v_Profile<br>dd Impo | ofiles<br><sup>tt</sup> |                   |             | Controls<br>Reload Defaults<br>Save Restart |
|                                                                                     | Fi         | rst Previou                                  | is 1 Next La            | ast               |             | Status                                      |
|                                                                                     | Down       | nload Exce                                   | Profile Generato        | or                |             | Gateway is online                           |
|                                                                                     |            |                                              |                         |                   |             | Log                                         |
|                                                                                     |            |                                              |                         |                   |             | 16:27:12: Loaded Settings                   |
|                                                                                     |            |                                              |                         |                   |             | Clear Log                                   |
|                                                                                     |            |                                              | Figure 11               | : Device Profiles | s Page      |                                             |

- Create a data map using one of two methods:
  - Create Modbus to BACnet mapping using the Web Interface (Section 6.2.1)
  - Create Modbus to BACnet mapping using Excel Profile Generator (Section 6.2.2)
- After saving the data map, complete the profile setup by updating State Tables and Notification Classes as needed. (Section 6.2.3)

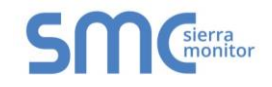

#### 6.2.1 Using the Device Web Interface to Map BACnet Objects

# NOTE: The Add button creates another blank profile that must be mapped using the Web Interface.

- Click on the Edit button (pencil icon) next to the name of the profile to map.
- Enter the Modbus and BACnet parameters.

#### NOTE: See for Appendix B.4 additional information on Address Type.

| Edit Profile                                                    |                  |               |                      | × |
|-----------------------------------------------------------------|------------------|---------------|----------------------|---|
| Device Settings                                                 | Data Map         | State Tables  | Notification Classes |   |
| Modbus<br>Address Type<br>Enable Write Multiple<br>Write Length | Application Data | Unit V        |                      |   |
| BACnet<br>Enable COV @                                          |                  |               |                      |   |
|                                                                 |                  | Figure 12: Ed | it Profile Window    |   |

• Click on the Data Map tab and add the first Modbus address range.

| Edit Profile            | Data Map State Tables | Notification Classes |            |               |              | × |
|-------------------------|-----------------------|----------------------|------------|---------------|--------------|---|
| Address                 | Data Type             | Function             | Length     | Scan Interval | Signed Value |   |
| 1                       | Holding Register      | Read Continuously    | <b>v</b> 1 | 1             |              |   |
| Add<br>First Previous 1 | Next Last             |                      |            |               |              |   |
|                         |                       | Figure 13: I         | )ata Man V | Nindow        |              |   |

NOTE: Check the Signed Value checkbox (right of the data map entry) if signed values are needed.

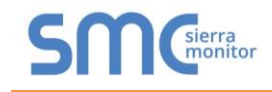

• Click on the blue plus sign icon on the left side of the Address to map the BACnet Addresses to the Modbus Registers.

| evice Settings | Data Map   | State Tables     | Notificatio | n Classes       |              |        |          |             |              |   |
|----------------|------------|------------------|-------------|-----------------|--------------|--------|----------|-------------|--------------|---|
| Address        |            | Data Type        |             | Function        |              | Length | Scan Int | erval       | Signed Value |   |
| 40100          |            | Holding Register | •           | Read Continuou  | usly 🔻       | 6      | 1        |             |              | Î |
| 40101          |            | 32-Bit Register  | ۲           | Write Continuou | isly 🔻       | 5      | 2        | \$          |              | Û |
| ddress Offset  | Object     | Instance         | Object Name |                 | Object Type  | Units  |          | Description | Advanced     |   |
| 1              | 1          | \$               | Device 1    |                 | Analog Input |        | •        | 6<br>1      |              | Û |
| 2              | 2          | \$               | Device 2    |                 | Analog Value | •      | ۲        | -           |              | Î |
| 3              | 3          | \$               | Device 3    |                 | Binary Value | •      | •        | -           |              | â |
| Add            | 1 Next Las |                  |             |                 |              |        |          |             |              |   |
| Add            |            |                  |             |                 |              |        |          |             |              |   |
| irst Previous  | Next Last  |                  |             |                 |              |        |          |             |              |   |
| S              |            |                  |             |                 |              |        |          |             |              |   |
|                |            |                  |             |                 |              |        |          |             |              |   |

#### NOTE: The Advanced button (eye icon) allows additional settings, including: Intrinsic Reporting, Bit Extraction, scaling and more.

- Repeat for all of the Modbus registers.
- Once all mappings are defined, click the "Save" button in the bottom left corner of the window to record the Profile.

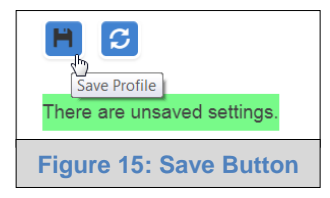

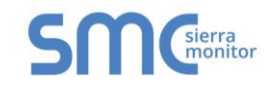

#### 6.2.2 Using Excel Profile Generator to Map BACnet Objects

- From the Device Profiles page (Figure 11), click on the "Download Excel Profile Generator" link to download the Excel spreadsheet used to create the profile to the default download folder on the local PC.
- Open the downloaded Excel spreadsheet and ensure that the content is not disabled by security settings (yellow security warning bar across the top of the spread sheet).

| AutoSave 💽 🕅 🕤 - 👌 - = ez-gateway-modbus-bacnet-profile-generator-v-1-0-0xks                                                                                                    | m - Excel                                           |                      | a –                                                                                                    |                    |
|----------------------------------------------------------------------------------------------------|-----------------------------------------------------|----------------------|----------------------------------------------------------------------------------------------------|--------------------|
| File <b>Home</b> Insert Page Layout Formulas Data Review View Help Acrobat 🔎 Te                                                                                                    | ell me what you want to                             | do                   |                                                                                                    | 🖻 Share            |
| $ \begin{array}{c c} & & \\ \hline & & \\ Paste & \\ \bullet & \\ \bullet $ | itional Format as Cell<br>atting - Table - Styles - | Insert Delete Format | $ \begin{array}{c} \Sigma & \bullet & \mathbf{A} \\ \hline \bullet & \mathbf{Z} \\ \hline \bullet & \bullet & \mathbf{Sort } \& \\ \hline Filter & \bullet \\ \end{array} $ | Find &<br>Select * |
| Clipboard 🗔 Font 🗔 Alignment 🗔 Number 🗔                                                                                                    | Styles                                              | Cells                | Editing                                                                                                    | , ^                |
| SECURITY WARNING Some active content has been disabled. Click for more details.                                                                                                    |                                                     |                      |                                                                                                    | ×                  |
| A1 🔹 E X 🗸 fx FieldServer EZ Gateway Modbus to BACnet - Profile Generator                                                                                                    |                                                     |                      |                                                                                                    | ~                  |
| AB                                                                                                    | С                                                   | D E                  | F                                                                                                    | G                  |
| 1 FieldServer EZ Gateway Modbus to BACnet - Profile Generator                                                                                                    | Version 1.0.0                                       |                      |                                                                                                    |                    |
| 2 Profile Name My Modbus Profile                                                                                                    | - 8-                                                |                      |                                                                                                    |                    |
| 3       4       5       6                                                                                                    |                                                     |                      |                                                                                                    |                    |
| Enter the profile name above and edit the "Data Map" sheet. When done click on the button above. This will                                                                                                    |                                                     |                      |                                                                                                    |                    |
| generate a profile as a CSV file that can be imported into the EZ Gateway Modbus to BACnet. It will be saved in 7 the same directory as this spreadsheet.                                                                                                    |                                                     |                      |                                                                                                    |                    |
| 8                                                                                                    |                                                     |                      |                                                                                                    |                    |
| 10                                                                                                    |                                                     |                      |                                                                                                    |                    |
| Generate Profile Data Map (+)                                                                                                    | •                                                   |                      |                                                                                                    |                    |
| Figure 16: Profile Generator Excel S                                                                                                    | preadsheet                                          |                      |                                                                                                    |                    |

# NOTE: If the security warning is present simply click the Enable Content button found at the end of the warning.

- Click the Data Map tab (near the bottom of the Excel spreadsheet).
- Edit or copy in Modbus registers as needed.
- Once all the point mappings are complete, switch back to the Generate Profile tab.
- Click the Generate Profile button to create a new Excel .csv file titled "My Modbus Profile".
- Go back to the EZ Gateway Device Profiles page (Figure 11) and click the Import button.
- Select the Excel .csv file and click the checkbox to load the mapping.
- Once all mappings are loaded, click Save in the Controls section.

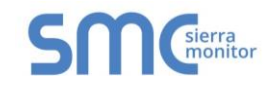

#### 6.2.3 Completing Device Profile Setup

- Click on the Edit button (pencil icon) next to the name of the profile to complete setup.
- If a data map was loaded from a file created from the "Excel Profile Generator", go to the Device Settings tab to enter the Modbus and BACnet parameters.

#### NOTE: See for Appendix B.4 additional information on Address Type.

| Edit Profile                                           |                  |                |                      |
|--------------------------------------------------------|------------------|----------------|----------------------|
| Device Settings                                        | Data Map         | State Tables   | Notification Classes |
| <b>Modbus</b><br>Address Type<br>Enable Write Multiple | Application Data | Jnit V         |                      |
| Write Length<br>BACnet                                 | 1                | v              |                      |
| Enable COV 🕑                                           |                  |                |                      |
|                                                        | Fig              | gure 17: Devic | ce Settings Window   |

• If using a BACnet State Table, click on the "State Table" tab to define the table and its variables.

|                | 5 Data Map         | State Tables     | Notification Classes |
|----------------|--------------------|------------------|----------------------|
| Table Name     |                    |                  |                      |
| New_Table      |                    |                  | â                    |
| State Value    | State Text         | State Class      |                      |
| 1              | State 1            | Normal           | •                    |
| 1              | State 2            | Specify the stat | te class             |
| 3              | \$ State 3         | Fault            |                      |
| First Previous | 1NextLast1NextLast |                  |                      |
| First Previous |                    |                  |                      |

NOTE: The Table Name field must be 14 characters or less. No commas allowed.

NOTE: The State Text field must be 50 characters or less. No commas allowed.

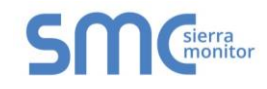

• To define a Notification Class, click the "Notification Class" tab and define the parameters as needed.

| Edit Profile               |                      |                   |                 |                     |                |                 | > |
|----------------------------|----------------------|-------------------|-----------------|---------------------|----------------|-----------------|---|
| Device Settings            | Data Map State Table | s Notification Cl | asses           |                     |                |                 |   |
| Object Name                | Object Type          | Object Instance   | Ack Required    | Off Normal Priority | Fault Priority | Normal Priority |   |
| New_Notification           | Notification Class   | 1                 | Yes             | ▼ 90                | 100            | 110             |   |
| Add                        |                      |                   |                 |                     |                |                 |   |
| First Previous 1           | Next Last            |                   |                 |                     |                |                 |   |
| H S                        |                      |                   |                 |                     |                |                 |   |
| There are unsaved settings | 5.                   |                   |                 |                     |                |                 |   |
|                            |                      | Figur             | e 19: Notificat | tion Class Windo    | ow             |                 |   |

• Once all settings are defined, click the "Save" button in the bottom left corner of the window to record the Profile.

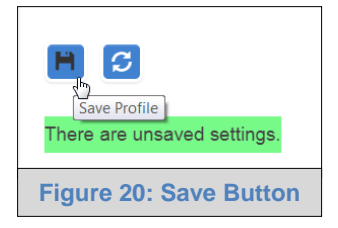

6.2.4 Export Profile for Backup or Future Use

• Back on the Device Profiles page, the profile can be exported for backup or future use by hitting the Export Profile button (hard drive icon).

| Device Profiles            |                |
|----------------------------|----------------|
| Profile Name               |                |
| New_Profile                | ] 📕 [          |
| New_Profile2               | Export profile |
| Add 👻                      |                |
|                            |                |
| First Previous 1 Next Last |                |
|                            |                |
| Figure 21: Export Profile  |                |

• The profile downloads to the local computer in the format: <Profile Name>.profile

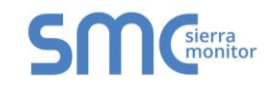

#### 6.3 Importing a Device Profile

• Profiles on the local computer can be imported to the EZ Gateway by going to the Device Profiles page and clicking the Import button.

| Device Profiles                   |       |  |
|-----------------------------------|-------|--|
| Profile Name                      |       |  |
| New_Profile                       |       |  |
| New_Profile2                      |       |  |
| Add Import                        |       |  |
| First Previous 1 Next Last        |       |  |
| Download Excel Profile Generator  |       |  |
| Figure 22: Importing a Device Pro | ofile |  |

NOTE: All profiles will need to be created or imported to the EZ Gateway before proceeding.

NOTE: There are two types of files that can be imported. The Excel spreadsheet generated files (Section 6.2.2) or an exported profile (Section 6.2.4). Files generated from the downloaded "Excel Profile Generator" only include Data Map information and must be completed by going through the steps found in Section 6.2.3 after being loaded. However, exported profiles include complete profile information and can be used immediately after load up.

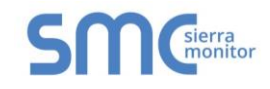

#### 6.4 Mapping BACnet Output with Device EZ Profiles

- Open the DeviceProxy<sup>™</sup> page.
- Choose the Device Profile to load from the drop down menu.

| SMGierra<br>Monitor | Settings | About   | SMC Clou           | id™ BA0          | Cnet Explorer        | Diagnost          | tics                      |                        |                           | FieldSei              | ver EZ ( | Gateway | Modbus to BA            | ACnet   |
|---------------------|----------|---------|--------------------|------------------|----------------------|-------------------|---------------------------|------------------------|---------------------------|-----------------------|----------|---------|-------------------------|---------|
| Sections            |          | Device  | eProxy™            | м                |                      |                   |                           |                        |                           |                       |          |         | Controls                |         |
| Gateway             |          | Device  | Moo<br>Profile Con | dbus<br>nnection | BACnet<br>Connection | Modbus Node<br>ID | Modbus Node<br>IP Address | Modbus Node<br>IP Port | BACnet Device<br>Instance | BACnet Device<br>Name | Advanced |         | Reload De               | efaults |
| i≣DeviceProxy™      |          | 1 New_  | Profile 🔻 R1       | (Modbus 🔻        | N1 (BACnet 🔻         | 1                 |                           | 502                    | 0                         | Device_1              |          |         | Save                    | lestart |
| Device Profiles     |          | Add     |                    |                  |                      |                   |                           |                        |                           |                       |          |         |                         |         |
|                     |          | First I | Previous 1         | Next La          | ast                  |                   |                           |                        |                           |                       |          |         | Status                  |         |
|                     |          |         |                    |                  |                      |                   |                           |                        |                           |                       |          |         | Gateway is online       |         |
|                     |          |         |                    |                  |                      |                   |                           |                        |                           |                       |          |         | Log                     |         |
|                     |          |         |                    |                  |                      |                   |                           |                        |                           |                       |          |         | 17:25:39: Loaded Settin | gs      |
|                     |          |         |                    |                  |                      |                   |                           |                        |                           |                       |          |         | Clear Log               |         |
|                     |          |         |                    |                  | Figur                | e 23: C           | hoose                     | Profile                | to Load                   | I                     |          |         |                         |         |

NOTE: If required, click the Advanced Settings button (eye icon) to enter the Device Description and Device Location.

| BACnet         |                                             |  |
|----------------|---------------------------------------------|--|
|                | Specify the BACnet device object's Location |  |
| Device Descrip | property                                    |  |
| Device Locatio | n San Josel                                 |  |
|                |                                             |  |

- Choose the appropriate connection and Node ID/BACnet Device Instance for both the incoming Modbus device and the mapped BACnet output.
- Click Add to include additional device profiles in the Configuration.
- Repeat for all Modbus devices intended to connect to the EZ Gateway.
- Click the Save button in the Controls section once all device EZ Profiles are added and then click the Restart button to reset the system.

|     | Controls         |               |    |
|-----|------------------|---------------|----|
|     | Reload           | Defaults      |    |
|     | Save             | Restart       |    |
|     | Status           |               |    |
|     | Gateway is onlin | ie            |    |
|     | There are unsav  | ved settings. |    |
| Fig | gure 24: Cor     | ntrols Secti  | on |

Page 22 of 49

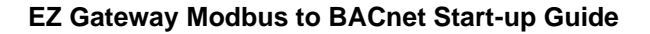

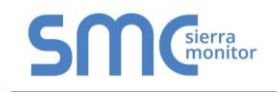

#### 6.5 Test and Commission the EZ Gateway

- Connect the EZ Gateway to the third party device(s), and test the application.
- Click on the Diagnostic button to view to get to the FS-GUI.
- From the landing page of the FS-GUI click on View in the navigation tree, then Connections to see the number of messages on each protocol.

|                                          | Co   | onnections              |         |        |         |         |        |
|------------------------------------------|------|-------------------------|---------|--------|---------|---------|--------|
| Vodbus to BACnet EZ Gateway About Setup  |      | Overview                |         |        |         |         |        |
| / View                                   | Conn | ections                 |         |        |         |         | _      |
| ✓ Connections                            | Inde | R1 -                    | I x Msg | Rx Msg | Tx Char | Rx Char | Errors |
| <ul> <li>R1 - MODBUS_RTU</li> </ul>      | 0    | MODBUS_RTU              | 2,001   | 0      | 16,008  | 0       | 2,001  |
| <ul> <li>N1 - Modbus/TCP</li> </ul>      | 1    | N1 - Modbus/TCP         | 0       | 0      | 0       | 0       | 0      |
| <ul> <li>N1 - BACnet_IP 47800</li> </ul> | 2    | N1 - BACnet_IP<br>47800 | 2,261   | 3      | 14      | 28      | 0      |
| <ul> <li>N1 - BACnet_IP</li> </ul>       | 3    | N1 - BACnet_IP          | 43      | 1,170  | 0       | 28      | 0      |
| <ul> <li>R2 - BACnet_MSTP</li> </ul>     | 4    | R2 -                    | 8       | 0      | 0       | 0       | 0      |
| > Data Arrays                            |      | BACHEL_MSTP             |         |        |         |         |        |
| > Nodes                                  |      |                         |         |        |         |         |        |
| Map Descriptors                          |      |                         |         |        |         |         |        |
| <ul> <li>User Messages</li> </ul>        |      |                         |         |        |         |         |        |
| <ul> <li>Diagnostics</li> </ul>          |      |                         |         |        |         |         |        |
|                                          |      |                         |         |        |         |         |        |
|                                          |      |                         |         |        |         |         |        |
|                                          |      |                         |         |        |         |         |        |
|                                          |      |                         |         |        |         |         |        |

- NOTE: For troubleshooting assistance refer to Appendix A, or any of the troubleshooting appendices in the related driver supplements and configuration manual. MSA Safety also offers a technical support on the <u>Sierra Monitor website</u>, which contains a significant number of resources and documentation that may be of assistance.
- NOTE: The SMC Cloud button SMC cloud (see Figure 25) allows users to connect to the SMC Cloud, MSA Safety's device cloud solution for IIoT. The SMC Cloud enables secure remote connection to field devices through a FieldServer and its local applications for configuration, management, maintenance. For more information about the SMC Cloud, refer to the SMC Cloud Start-up Guide.

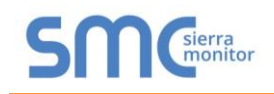

#### 7 USING THE EMBEDDED BACNET EXPLORER

The embedded BACnet Explorer allows installers of the product to validate that their equipment is working on BACnet without having to ask the BMS integrator to test the unit.

• To access the embedded BACnet Explorer, click the BACnet Explorer tab at the top of the screen.

| SMGierra                            | Settings About               | SMC Cloud™        | BACnet Explorer | Diagnostics | FieldServer EZ Gat<br>Modbus to BA | eway<br>Cnet |
|-------------------------------------|------------------------------|-------------------|-----------------|-------------|------------------------------------|--------------|
| Sections                            | General<br>Title Modbus to   | BACnet EZ Gateway |                 |             | Controls<br>Reload De              | faults       |
| I∎DeviceProxy™<br>I∎Device Profiles | Network                      |                   |                 |             | Save                               | estart       |
|                                     | IP Settings 📝<br>Passwords 🏹 |                   |                 |             | Status<br>Gateway is online        |              |
|                                     |                              | Figure 26:        | BACnet Explore  | er Tab      |                                    |              |

• Then login to the BACnet Explorer page using the supplied username and password.

NOTE: The default user name is "admin" and the default password is "admin".

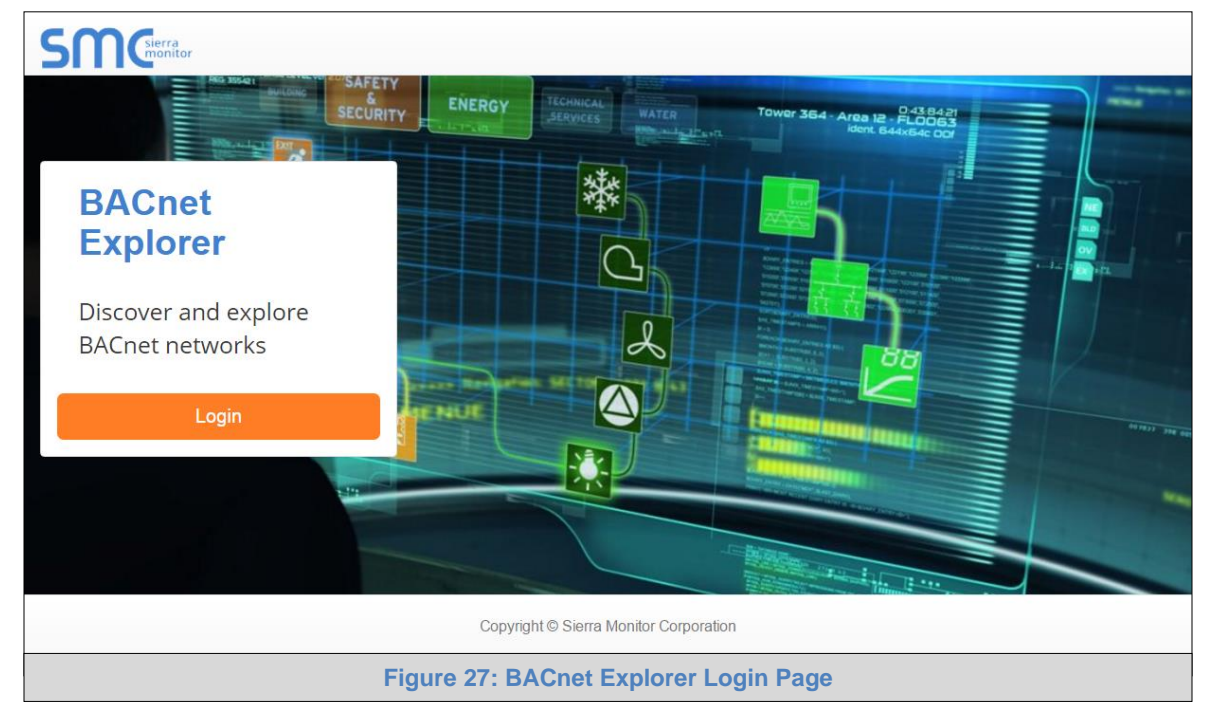

NOTE: For BACnet/IP, click on the Connections page to ensure the EZ Gateway is on the BACnet/IP network subnet or to configure BBMD.

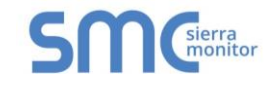

#### 7.1 Discover Device List

• From the BACnet Explorer landing page, click on the BACnet Explorer button on the left side of the screen to go to the BACnet Explorer page.

| SMC                |   |            |                          |                |          |        |          |       | 🛔 Profile 🔻 |
|--------------------|---|------------|--------------------------|----------------|----------|--------|----------|-------|-------------|
| 击 BACnet Explorer  | Ξ | A Discover | 🛱 Remove All             |                |          |        |          |       |             |
| 🖋 Settings         | > | Search     |                          | Network        | Device   | Object | Property | Value |             |
| Cloud Integrations | > | BACnet     |                          |                |          |        |          |       |             |
| <li>About</li>     |   |            |                          |                |          |        |          |       |             |
|                    |   |            |                          |                |          |        |          |       |             |
|                    |   |            |                          |                |          |        |          |       |             |
|                    |   |            |                          |                |          |        |          |       |             |
|                    |   |            |                          | Total Items: 0 | D        |        |          |       |             |
|                    |   | Copyrigh   | t © Sierra Monitor Corpo | pration - Dia  | gnostics | i      |          |       |             |
|                    |   | Figu       | re 28: BACnet Ex         | kplorer F      | Page     |        |          |       |             |

- To discover the devices connected to the same subnet as the BACnet Explorer, click the Discover button (h) (binocular icon).
- This will open the Discover window, click the checkboxes next to the desired search settings and click Discover to start the search.

|              |               |        | n Discove      | r       |         |        |
|--------------|---------------|--------|----------------|---------|---------|--------|
| Devices      | l Devices     |        |                |         |         |        |
| From device  | 0             |        | to device      | 4194303 |         |        |
| Networks     | l Networks    |        |                |         |         |        |
| Discover Spe | cific Network | 0      |                |         |         |        |
|              |               |        |                |         | Discove | Cancel |
|              |               | Figure | e 29: Discover | Window  |         |        |

NOTE: The "Discover All Devices" or "Discover All Networks" checkboxes must be unchecked to search for a specific device range or network.

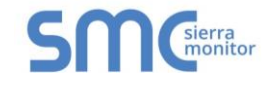

NOTE: Allow the devices to populate before interacting with the device list for optimal performance. Any discovery or explore process will cause a green message to appear in the upper right corner of the browser to confirm that the action is complete.

| Search                                                                 | Device                   | Object                      | Property                 | Value         |   |
|------------------------------------------------------------------------|--------------------------|-----------------------------|--------------------------|---------------|---|
|                                                                        |                          |                             |                          | 4450          | 0 |
| + 13 (Dev_03)                                                          | 1000 (BACnet Router)     | device:1000 (BACnet Router) | max-apdu-length-accepted | 1458          | 2 |
| network:6                                                              | 1000 (BACnet Router)     | device:1000 (BACnet Router) | object-name              | BACnet Router | 0 |
| <b>+</b> 2                                                             | 1000 (BACnet Router)     | device:1000 (BACnet Router) | vendor-identifier        | 37            | C |
| 101 (New BACnet Node)                                                  | 1991 (WeatherLink_1)     | device:1991 (WeatherLink_1) | max-apdu-length-accepted | 1458          | C |
| network:50                                                             | 1991 (WeatherLink_1)     | device:1991 (WeatherLink_1) | object-name              | WeatherLink_1 | C |
| ▲ 50001 (PIM10_1)                                                      | 1991 (WeatherLink_1)     | device:1991 (WeatherLink_1) | vendor-identifier        | 37            | 0 |
| ■ 50001 (RIM10_1)                                                      | 2982 (Fike_Panel_01)     | device:2982 (Fike_Panel_01) | max-apdu-length-accepted | 1458          | C |
| ➡ 50002 (RIMT0_2)                                                      | 2982 (Fike_Panel_01)     | device:2982 (Fike_Panel_01) | object-name              | Fike_Panel_01 | 3 |
| + 50022                                                                | 2982 (Fike_Panel_01)     | device:2982 (Fike_Panel_01) | vendor-identifier        | 153           | C |
| - 50033                                                                | 4499 (BACnet Router)     | device:4499 (BACnet Router) | max-apdu-length-accepted | 1458          | 0 |
| - Tietwork.00001                                                       | 4499 (BACnet Router)     | device:4499 (BACnet Router) | object-name              | BACnet Router | 0 |
| 1000 (BACher Rouler)                                                   | 4499 (BACnet Router)     | device:4499 (BACnet Router) | vendor-identifier        | 37            | C |
| <ul> <li>2982 (Fike_Panel_01)</li> <li>4499 (BACnet Router)</li> </ul> | Total Items: 36 (Showing | Items: 12)                  |                          |               |   |

### 7.2 View Device Details and Explore Points/Parameters

- To view the device details, click the blue plus sign (+) next to the desired device in the list.
  - o This will show only some of the device properties for the selected aspect of a device

| Search                                                                                                    |      | Object                       | Property                 | Value         |   |  |
|----------------------------------------------------------------------------------------------------|------|------------------------------|--------------------------|---------------|---|--|
| T 12 (Dev_02)                                                                                                    |      |                              |                          |               |   |  |
|                                                                                                    |      | device:1991 (Weatherl ink 1) | max-apdu-length-accepted | 1458          | 0 |  |
| network:6                                                                                                    |      | device:1001 (WeatherLink_1)  | object_name              | Weatherlink 1 | 0 |  |
| <b>+</b> 2                                                                                                    | - 54 | device: 1001 (WeatherLink_1) | usedes identifies        | 07            | ~ |  |
| 101 (New_BACnet_Node)                                                                                                    |      | device:1991 (vveatherLink_1) | vendor-identifier        | 37            |   |  |
| network:50                                                                                                    |      |                              |                          |               |   |  |
|                                                                                                    |      |                              |                          |               |   |  |
|                                                                                                    |      |                              |                          |               |   |  |
| <b>5</b> 0002 (RIM10_2)                                                                                                    |      |                              |                          |               |   |  |
| <ul> <li>★ 50002 (RIM10_2)</li> <li>★ 50022</li> </ul>                                                                                                    | 1    |                              |                          |               |   |  |
| <ul> <li>50002 (RIM10_2)</li> <li>50022</li> <li>50033</li> </ul>                                                                                                    | l    |                              |                          |               |   |  |
| <ul> <li>50002 (RIM10_2)</li> <li>50022</li> <li>50033</li> <li>network:60001</li> </ul>                                                                                                    | l    |                              |                          |               |   |  |
| <ul> <li>50002 (RIM10_2)</li> <li>50022</li> <li>50033</li> <li>network:60001</li> <li>1000 (BACnet Router)</li> </ul>                                                                                                  | l    |                              |                          |               |   |  |
| <ul> <li>\$50002 (RIM10_2)</li> <li>\$50022</li> <li>\$50033</li> <li>network:60001</li> <li>\$1000 (BACnet Router)</li> <li>\$1991 (WeatherLink_1)</li> </ul>                                                          | :    |                              |                          |               |   |  |
| <ul> <li>50002 (RIM10_2)</li> <li>50022</li> <li>50033</li> <li>network:60001</li> <li>1000 (BACnet Router)</li> <li>1991 (WeatherLink_1)</li> <li>device:1991 (WeatherLink_1)</li> </ul>                               | :    |                              |                          |               |   |  |
| <ul> <li>50002 (RIM10_2)</li> <li>50022</li> <li>50033</li> <li>network:60001</li> <li>1000 (BACnet Router)</li> <li>1991 (WeatherLink_1)</li> <li>device:1991 (WeatherLink_1)</li> <li>2982 (Fike_Panel_01)</li> </ul> | :    |                              |                          |               |   |  |

C /

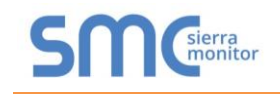

• To view the full details of a device, highlighting the device directly (in Figure 32 "1991 WeatherLink\_1") and click the Explore button ( ) that appears to the right of the highlighted device as a magnifying glass icon or double-click the highlighted device.

| earch                                | Object                         | Property                        | Value               |   |
|--------------------------------------|--------------------------------|---------------------------------|---------------------|---|
| <b>1</b> 50022                       |                                |                                 |                     |   |
| <b>+</b> 50033                       | device:1991 (Weatherl ink, 1)  | max-andu-length-accented        | 1458                | a |
| network:60001                        | device. 1991 (WeatherLink_1)   | max-apuu-lengin-accepteu        | 1400                | ~ |
| 1000 (BACnet Router)                 | device:1991 (WeatherLink_1)    | object-name                     | vveatnerLink_1      | ~ |
| - 1991 (WeatherLink_1) Q :           | device:1991 (WeatherLink_1)    | vendor-identifier               | 37                  | Ð |
| device:1991 (WeatherLink_1)          | analog-input:1 (INSIDE_TEM     | object-name                     | INSIDE_TEMPERATURE  | C |
| analog-input 1 (INSIDE_TEMPERATURE)  | analog-input:2 (OUTSIDE_T.     | . object-name                   | OUTSIDE_TEMPERATURE | C |
| analog.input:2 (OUTSIDE_TEMPERATURE) | analog-input:3 (INSIDE_HU      | object-name                     | INSIDE_HUMIDITY     | C |
| analog input:2 (USIDE_HUMIDITY)      | analog-input:4 (OUTSIDE_H.     | . object-name                   | OUTSIDE_HUMIDITY    | C |
|                                      | analog-input:5 (WIND_SPEE      | 0) object-name                  | WIND_SPEED          | C |
| analog-input:4 (OUTSIDE_HOMIDITY)    | analog-input:6 (WIND SPEE      | object-name                     | WIND SPEED AVG      | C |
| analog-input:5 (WIND_SPEED)          | analog-input 7 (STORM_RAI      | <ul> <li>object-name</li> </ul> | STORM RAIN          | 0 |
| analog-input:6 (WIND_SPEED_AVG)      | analog input: 9 (WIND, DIPE    | object name                     |                     | a |
| analog-input:7 (STORM_RAIN)          |                                | . object-hame                   | WIND_DIRECTION      | ~ |
| analog-input:8 (WIND_DIRECTION)      |                                |                                 |                     |   |
| 2982 (Fike_Panel_01)                 |                                |                                 |                     |   |
| + 4499 (BACnet Router)               | Total Items: 44 (Showing Item: | :: 11)                          |                     |   |

• Now additional device details are viewable; however, the device can be explored even further

| Discover                          | B Remove All |                       |                |
|-----------------------------------|--------------|-----------------------|----------------|
| Search                            |              | Property              | Value          |
| network:60001                     |              |                       |                |
| + 1000 (BACnet Router)            |              | object-name           | WIND DIRECTION |
| 1991 (WeatherLink_1)              |              |                       |                |
| device:1991 (WeatherLink_1)       |              |                       |                |
| analog-input:1 (INSIDE_TEMPERATUR | E)           |                       |                |
| analog-input:2 (OUTSIDE_TEMPERATU | JRE)         |                       |                |
| analog-input:3 (INSIDE_HUMIDITY)  |              |                       |                |
| analog-input:4 (OUTSIDE_HUMIDITY) |              |                       |                |
| analog-input:5 (WIND_SPEED)       |              |                       |                |
| analog-input:6 (WIND_SPEED_AVG)   |              |                       |                |
| analog-input:7 (STORM_RAIN)       |              |                       |                |
| analog-input:8 (WIND_DIRECTION)   | ۹            |                       |                |
| + 2982 (Fike_Panel_01)            |              |                       |                |
| 4499 (BACnet Router)              | -            | Total Items: 44 (Show | ing Items: 1)  |

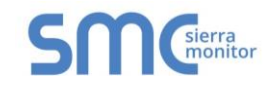

• Then click on the Explore button or double-click the device object.

| Search                               | Property           | Value                                  |     |
|--------------------------------------|--------------------|----------------------------------------|-----|
| network:60001                        | <b>A</b>           |                                        |     |
| 1000 (BACnet Router)                 | cov-increment      | 0                                      | 2   |
| 1991 (WeatherLink_1)                 | description        | WIND DIRECTION                         | 2 / |
| device:1991 (WeatherLink_1)          | event-state        | normal                                 | 0   |
| analog-input:1 (INSIDE_TEMPERATURE)  | object-identifier  | analog-input 8                         | 3   |
| analog-input:2 (OUTSIDE_TEMPERATURE) | object-name        | WIND DIRECTION                         | 2   |
| analog-input:3 (INSIDE_HUMIDITY)     | object-type        | analog-input                           | 3   |
| analog-input:4 (OUTSIDE_HUMIDITY)    | out-of-service     | false                                  | 2   |
| analog-input:5 (WIND_SPEED)          | present-value      | 23                                     | 2   |
| analog-input:6 (WIND_SPEED_AVG)      | reliability        | no-fault-detected                      | C   |
| analog-input:7 (STORM_RAIN)          | status-flags       | [in-alarm: false; fault: false; overri | 3   |
| analog-input:8 (WIND_DIRECTION) Q    | units              | no-units                               | C   |
| + 2982 (Fike_Panel_01)               | Total Harris 54/0  | h                                      |     |
| + 4499 (BACnet Router)               | Total Items: 54 (S | howing Items: 11)                      |     |

A full list of the device details will appear on the right side window. If changes are expected since the last explore, simply press the Refresh button ( $\Im$ ) that appears to right of individual properties to refresh the value.

#### NOTE: The Explorer Search Bar will find devices based on their Device ID.

NOTE: The Explorer Discovery Tree has 3 levels that correspond to the following.

- Network number
  - $\circ$  Device
    - Device object

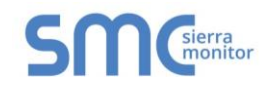

#### 7.2.1 Edit the Present Value Field

The only recommended field to edit via BACnet Explorer is the device's present value field.

- NOTE: Other BACnet properties are editable (such as object name, object description, etc.); however, this is not recommended because the BACnet Explorer is a discovery tool not a Building Management System (BMS).
  - To edit the present value, select it in the property listings.

| Search                               |   | Property              | Value                                  |   |   |
|--------------------------------------|---|-----------------------|----------------------------------------|---|---|
| network:60001                        |   |                       |                                        |   |   |
| 1000 (BACnet Router)                 |   | cov-increment         | 0                                      | C |   |
| 1991 (WeatherLink_1)                 |   | description           | WIND_DIRECTION                         | C | 1 |
| device:1991 (WeatherLink_1)          |   | event-state           | normal                                 | C |   |
| analog-input:1 (INSIDE_TEMPERATURE)  |   | object-identifier     | analog-input 8                         | C |   |
| analog-input:2 (OUTSIDE_TEMPERATURE) |   | object-name           | WIND_DIRECTION                         | C | 6 |
| analog-input:3 (INSIDE_HUMIDITY)     | 1 | object-type           | analog-input                           | C |   |
| analog-input:4 (OUTSIDE_HUMIDITY)    |   | out-of-service        | false                                  | C | 6 |
| analog-input:5 (WIND_SPEED)          |   | present-value         | 23                                     | C |   |
| analog-input:6 (WIND_SPEED_AVG)      |   | reliability           | no-fault-detected                      | C | Ċ |
| analog-input:7 (STORM_RAIN)          | _ | status-flags          | [in-alarm: false; fault: false; overri | C |   |
| analog-input:8 (WIND_DIRECTION)      | ٩ | units                 | no-units                               | C |   |
| 2982 (Fike_Panel_01)                 |   | Tatal Itanaa E.4 (Ch. |                                        |   |   |
| + 4499 (BACnet Router)               | - | Total Items: 54 (Sh   | wing items. IT)                        |   |   |

|               | Write Property            |
|---------------|---------------------------|
| present-value | 2                         |
|               | Write Cancel              |
| Figure        | 36: Write Property Window |

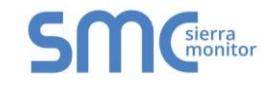

• Enter the appropriate change and click the Write button.

The window will close. When the BACnet Explorer page appears, the present value will be changed as specified.

| Search                               |   | Property             | Value                                  |   |   |
|--------------------------------------|---|----------------------|----------------------------------------|---|---|
| network:60001                        |   |                      |                                        |   |   |
| 1000 (BACnet Router)                 |   | cov-increment        | 0                                      | C | 6 |
| 1991 (WeatherLink_1)                 |   | description          | WIND_DIRECTION                         | C | 6 |
| device:1991 (WeatherLink_1)          |   | event-state          | normal                                 | C |   |
| analog-input:1 (INSIDE_TEMPERATURE)  |   | object-identifier    | analog-input 8                         | C |   |
| analog-input:2 (OUTSIDE_TEMPERATURE) |   | object-name          | WIND_DIRECTION                         | C | 6 |
| analog-input:3 (INSIDE_HUMIDITY)     |   | object-type          | analog-input                           | C |   |
| analog-input:4 (OUTSIDE_HUMIDITY)    |   | out-of-service       | false                                  | C | 6 |
| analog-input:5 (WIND_SPEED)          |   | present-value        | 2                                      | C | 6 |
| analog-input:6 (WIND_SPEED_AVG)      |   | reliability          | no-fault-detected                      | C |   |
| analog-input:7 (STORM_RAIN)          |   | status-flags         | [in-alarm: false; fault: false; overri | C |   |
| analog-input:8 (WIND_DIRECTION)      | 2 | units                | no-units                               | C |   |
| + 2982 (Fike_Panel_01)               |   | T-1-1/1              |                                        |   |   |
| + 4499 (BACnet Router)               | - | Total items: 54 (Sho | wing items. 11)                        |   |   |

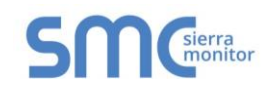

### 8 CONNECTING TO THE SMC CLOUD

#### 8.1 Create a New SMC Cloud Account

The first step to connecting to the SMC Cloud is to create an account.

• Click on the SMC Cloud<sup>™</sup> tab across the top of the screen.

| SMG                                 | Settings        | About                | SMC Cloud™       | BACnet Explorer | Diagnostics | FieldSe<br>Mo | rver EZ G<br>odbus to | ateway<br>BACnet |
|-------------------------------------|-----------------|----------------------|------------------|-----------------|-------------|---------------|-----------------------|------------------|
| Sections<br>EGateway<br>Connections | Ge              | neral<br>Modbus to B | ACnet EZ Gateway |                 |             |               | Controls<br>Reload    | Defaults         |
| I DeviceProxy™<br>Device Profiles   | Ne              | twork                |                  |                 |             |               | Save                  | Restart          |
|                                     | IP Set<br>Passw | tings 🖍<br>rords 🖍   |                  |                 |             |               | Status                |                  |
|                                     |                 |                      |                  |                 |             |               |                       |                  |
|                                     |                 | Figure 3             | 8: Web App       | Landing Page -  | SMC Cloud   | Гаb           |                       |                  |

• The following informational splash page will appear, click Close to view the registration page.

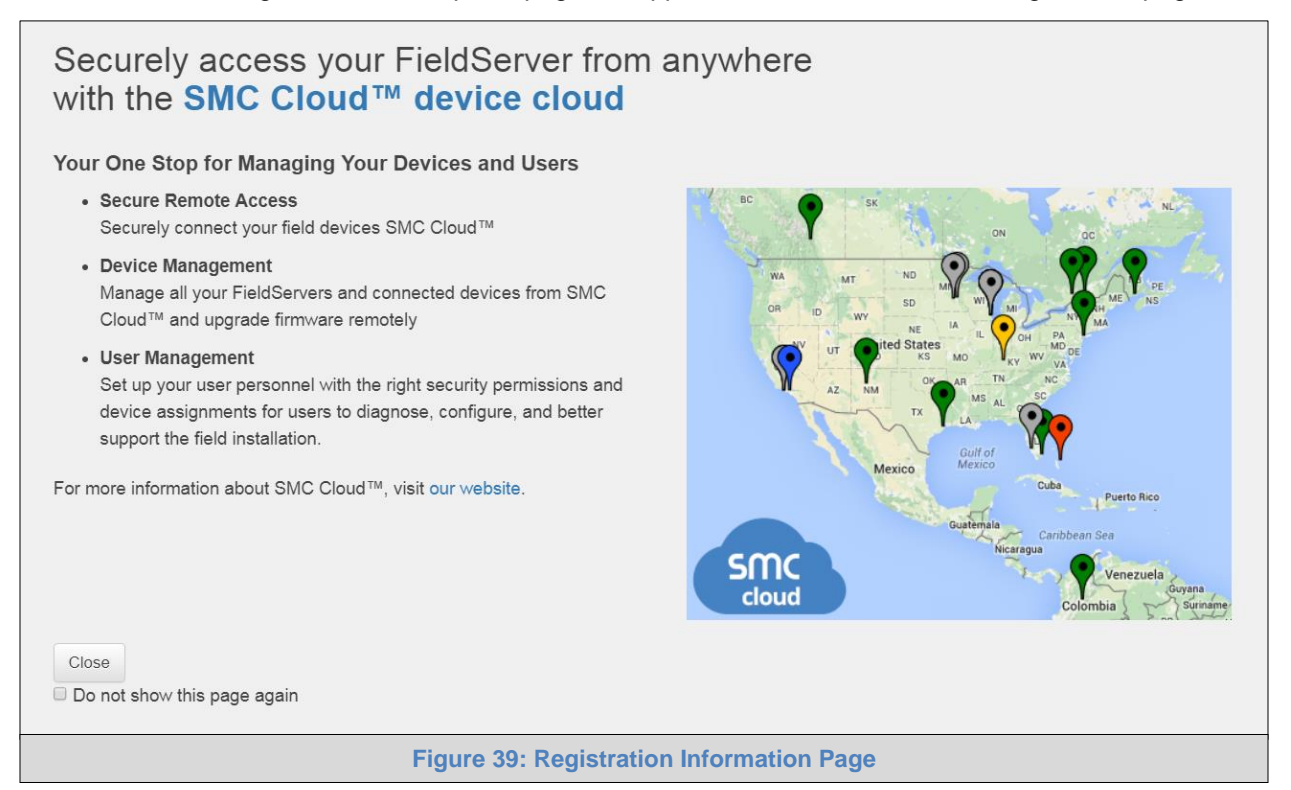

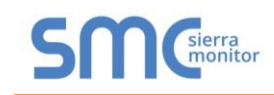

- If a warning message appears instead of the splash page, follow the suggestion that appears on screen.
- If the EZ Gateway cannot reach the SMC Cloud server, the following message will appear.

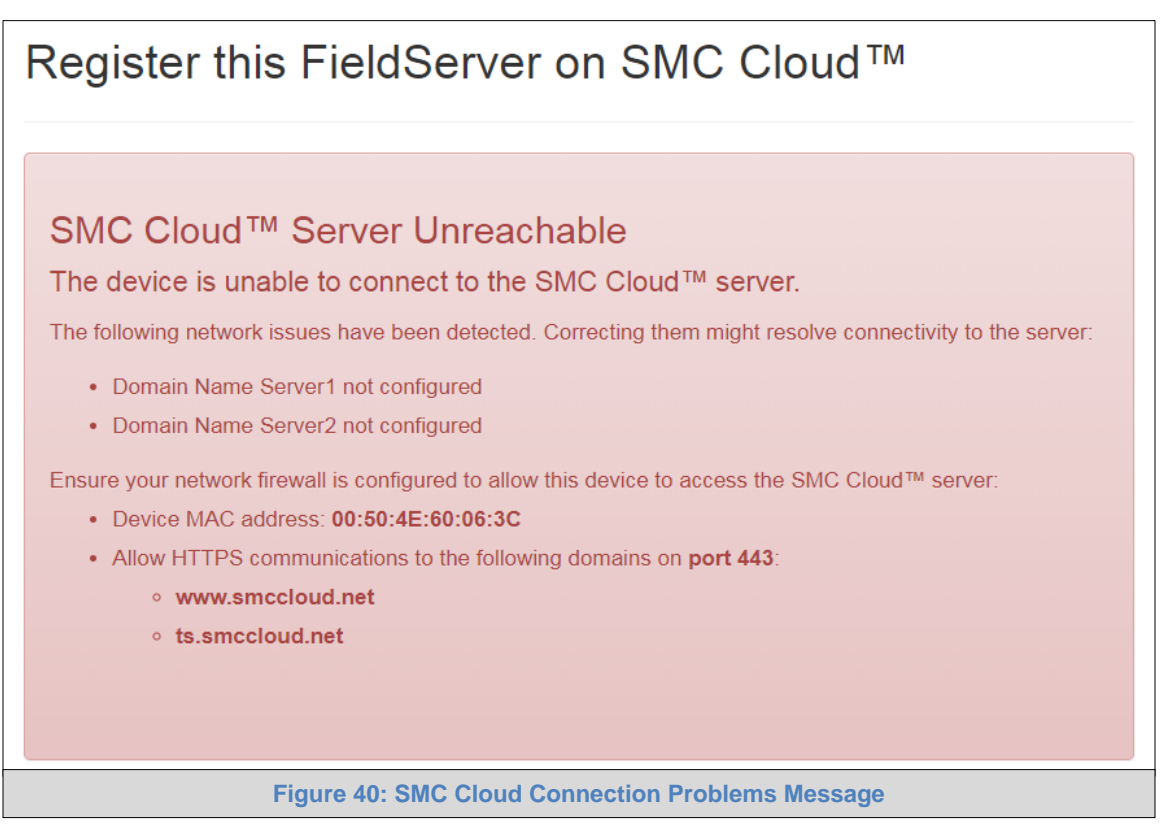

 Follow the directions presented in the warning message and check that the DNS settings are set up with the following Domain Name Server (DNS) settings:

DNS1=8.8.8.8

DNS2=8.8.4.4

- Ensure that the EZ Gateway is properly connected to the Internet
- NOTE: If changes to the network settings are done, remember to click "Update IP Settings" and then power cycle the EZ Gateway.

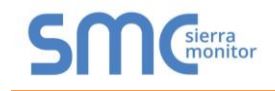

- On the registration page, click the "Create a SMC Cloud account" button and enter a valid email.
  - o This will send a "Welcome to SMC Cloud" invite to the email address entered

| Register this FieldServer                            | on SMC C                  | loud™          |                 |                  |                    |
|------------------------------------------------------|---------------------------|----------------|-----------------|------------------|--------------------|
| New Users                                            |                           |                |                 |                  |                    |
| If you do not have SMC Cloud cr<br>Cloud account now | edentials, you can crea   | te a new SMC   | Сгеа            | te a SMC Cloud a | ccount             |
| Existing Users - Enter device registrat              | ion details               |                |                 |                  |                    |
| User Credentials                                     |                           |                |                 |                  |                    |
| Username                                             |                           |                |                 |                  |                    |
|                                                      | Invalid value : Please en | ter a username |                 |                  |                    |
| Password                                             |                           |                |                 |                  |                    |
|                                                      | Invalid value : Please en | ter a password |                 |                  |                    |
| Device Details                                       |                           |                |                 |                  |                    |
| Device Name                                          | Device Name               |                |                 |                  |                    |
| Device Description                                   | Device Description        |                |                 |                  |                    |
| Device Location                                      |                           |                |                 |                  |                    |
| Automatically get current location                   |                           |                |                 |                  |                    |
| Get Current Location                                 |                           | Select dev     | vice location o | on map           |                    |
| Enter the address and get device                     | location                  | Мар            | Satellite       |                  | 53                 |
| Enter place here                                     |                           |                |                 |                  |                    |
|                                                      |                           |                |                 | •                |                    |
| Latitude:                                            |                           |                |                 | •                |                    |
| 0.0000                                               |                           |                |                 |                  |                    |
| Lonaitude:                                           |                           |                |                 |                  | +                  |
| 0.0000                                               |                           | Casala         |                 |                  | _                  |
|                                                      | ]                         | Google         |                 | Map data         | ©2019 Terms of Use |
|                                                      |                           |                |                 | Reg              | jister Device      |
| Figure                                               | 41: SMC Cloud             | Registrati     | on Page         |                  |                    |

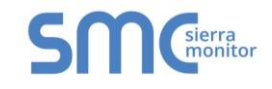

• The "Welcome to SMC Cloud" email will appear as shown below.

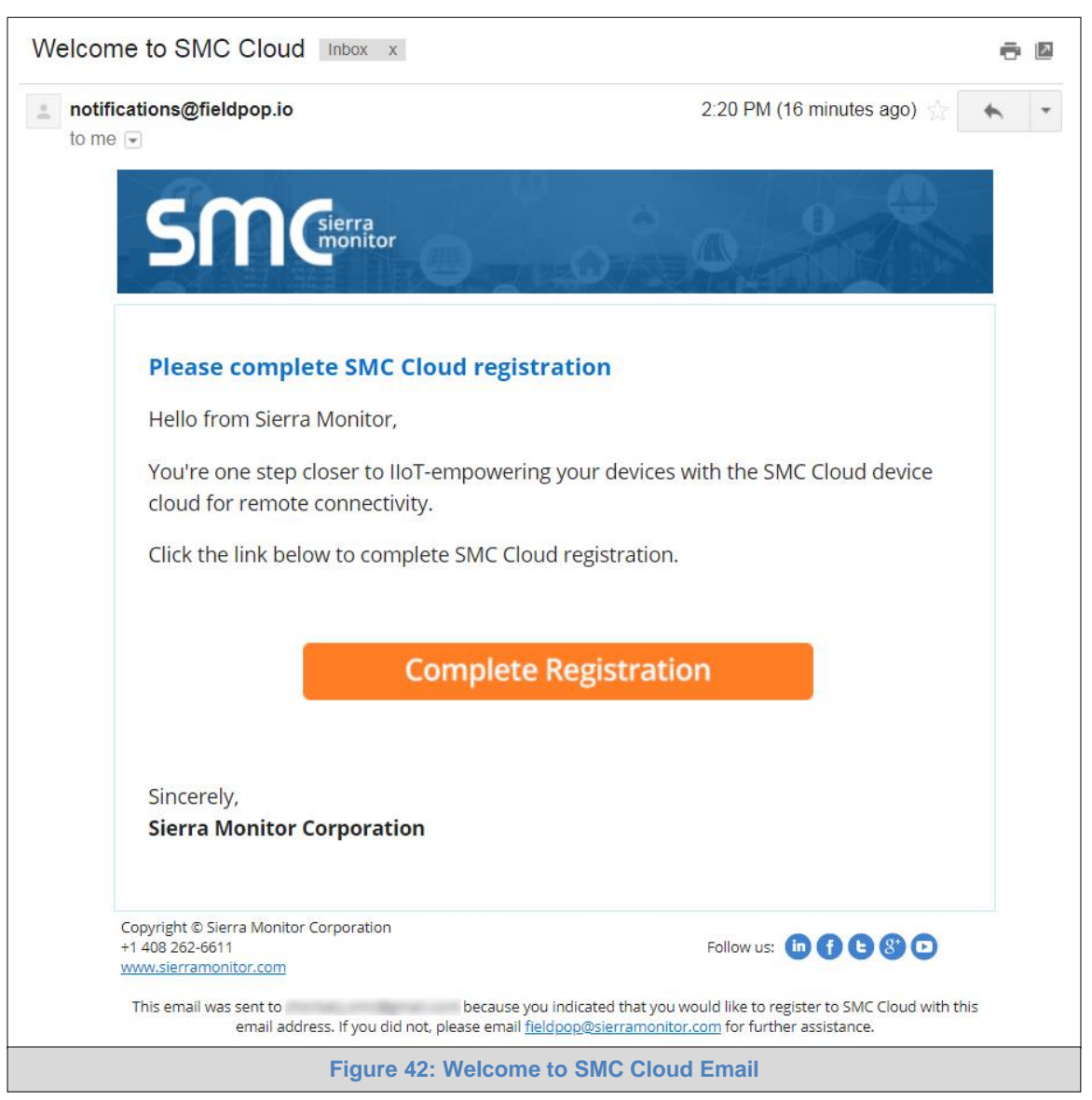

NOTE: If no SMC Cloud email was received, check the spam/junk folder for an email from <u>notification@fieldpop.io</u>. Contact the manufacturer's support team if the email cannot be found.

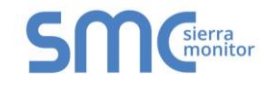

• Click the "Complete Registration" button and fill in user details accordingly.

| Complete Your Registration                                                                                                    |               |
|----------------------------------------------------------------------------------------------------|---------------|
| Email Address                                                                                                    |               |
| user@gmail.com                                                                                                    |               |
| First Name                                                                                                    |               |
| First Name                                                                                                    | *             |
| Last Name                                                                                                    |               |
| Last Name                                                                                                    | *             |
| Phone Number                                                                                                    |               |
|                                                                                                    | *             |
| New Password                                                                                                    |               |
| password ()                                                                                                    | *             |
| Confirm Password                                                                                                    |               |
| password 💿                                                                                                    | *             |
| By registering my account with SMC, I understand<br>that I am agreeing to the SMC Cloud Terms of Service<br>and Privacy Policy | *             |
| * Man                                                                                                    | datory Fields |
| Save Cancel                                                                                                    |               |
| Figure 43: Setting User Details                                                                                                |               |

• Fill in the name, phone number, password fields and click the checkbox to agree to the privacy policy and terms of service.

#### NOTE: If access to data logs using RESTful API is needed, do not include "#" in the password.

- Click "Save" to save the user details.
- Click "OK" when the Success message appears.
- Record the email account used and password for future use.

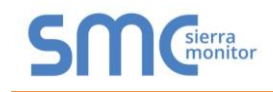

#### 8.2 Registration Process

Once SMC Cloud user credentials have been generated, the EZ Gateway can be registered onto the SMC Cloud server.

• On the registration page, fill in user credentials and all other device information fields for registration of each individual gateway in the field.

| Register this FieldServe                            | r on SMC               | Cloud™             |                 |                            |            |
|-----------------------------------------------------|------------------------|--------------------|-----------------|----------------------------|------------|
| New Users                                           |                        |                    |                 |                            |            |
| If you do not have SMC Cloud o<br>Cloud account now | redentials, you can c  | create a new SMC   | Create          | a SMC Cloud accoun         | t          |
| Existing Users - Enter device registra              | ation details          |                    |                 |                            |            |
| User Credentials                                    |                        |                    |                 |                            |            |
| Username                                            | Invalid value : Please | a enter a username |                 |                            |            |
| Password                                            | Invalid value : Please | enter a password   |                 |                            |            |
| Device Details                                      |                        |                    |                 |                            |            |
| Device Name                                         | Device Name            |                    |                 |                            |            |
| Device Description                                  | Device Description     |                    |                 |                            |            |
| Device Location                                     |                        |                    |                 |                            |            |
| Automatically get current locatio                   | n                      | Select dev         | ice location or | n map                      |            |
| Get Current Location                                |                        | Map                | Satallita       |                            | <b>F</b> 7 |
| Enter the address and get devic                     | e location             | wap                | Satellite       |                            |            |
| Enter place here                                    |                        |                    |                 |                            |            |
| l atitude:                                          |                        |                    |                 | •                          | A          |
| 0.0000                                              |                        |                    |                 |                            |            |
| Longitude:                                          |                        |                    |                 |                            | +          |
| 0.0000                                              |                        | Google             |                 |                            | _          |
|                                                     |                        |                    |                 | Map data ©2019<br>Register | Device     |
| Figure 44: P                                        | egister the G          | atoway on t        |                 | aud                        |            |

- To input the device location, do one of the following:
  - o Enter the address in the address field
  - Click the "Get Current Location" button to auto-populate
- NOTE: This button will only work if location services have been enabled on the local browser. If using the Chrome browser and connected via LAN, this method will not work.
  - Drop a location directly on the Google map
  - Enter the latitude and longitude manually
  - Click Register Device.

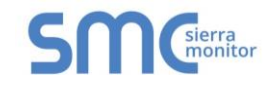

• Once the device has successfully been registered, the following screen will appear listing the device details and additional information auto-populated by the EZ Gateway.

| Register this FieldServer on SMC Cloud™                 |
|---------------------------------------------------------|
| Device Registered                                       |
| Device Name: Demo Gateway                               |
| Device Description: Demo Gateway                        |
| Device Location: 40.69725247980379, -111.85029669375001 |
| MAC Address: 00:50:4E:60:12:C2                          |
| Tunnel Server URL: tunnel.fieldpop.io                   |
| Device ID: stickycowl_Jv4gw-Ny4                         |
| Product Name: Demo Gateway                              |
| Product Version: 7.1.1                                  |
| Update Device Details                                   |
| Figure 45: Device Registered for SMC Cloud              |

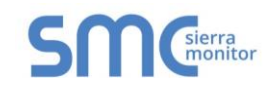

### 8.3 Login to SMC Cloud

After the EZ Gateway is registered, go to <u>www.smccloud.net</u> and type in the appropriate login information as per registration credentials.

| ← → C  Secure   https://www.fieldpop.io/fieldpop_user_mgr/#/login |                                                        |  |  |  |
|-------------------------------------------------------------------|--------------------------------------------------------|--|--|--|
|                                                                   | SMC<br>cloud                                           |  |  |  |
|                                                                   | admin@siarramonitor.com                                |  |  |  |
|                                                                   | auningsierranomor.com                                  |  |  |  |
|                                                                   | Password                                               |  |  |  |
|                                                                   | •••••••                                                |  |  |  |
|                                                                   |                                                        |  |  |  |
|                                                                   | Keep me logged in Forgot Password?                     |  |  |  |
|                                                                   | Sign in                                                |  |  |  |
|                                                                   | Copyright ${\small ©}$ 2018 Sierra Monitor Corporation |  |  |  |
| Fig                                                               | gure 46: SMC Cloud Login Page                          |  |  |  |

#### NOTE: If the login password is lost, see the SMC Cloud Start-up Guide for recovery instructions.

On first login, the Privacy Policy window will appear. Read the Terms of Service, click the checkbox to accept the terms and then click the Continue button to access SMC Cloud.

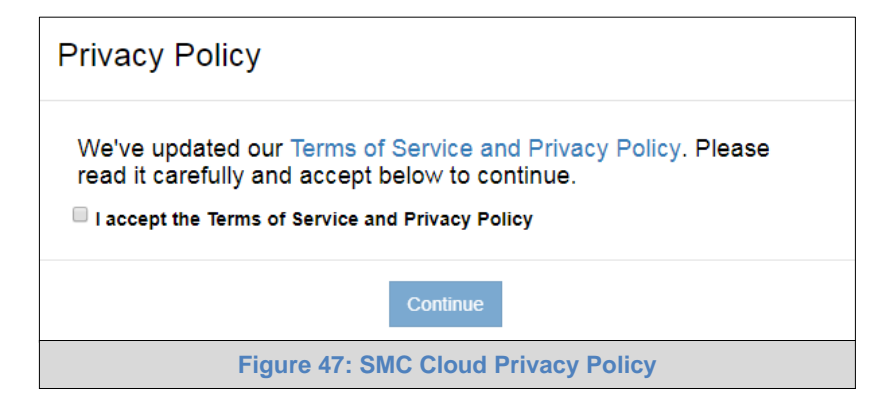

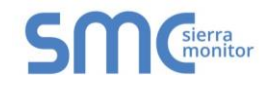

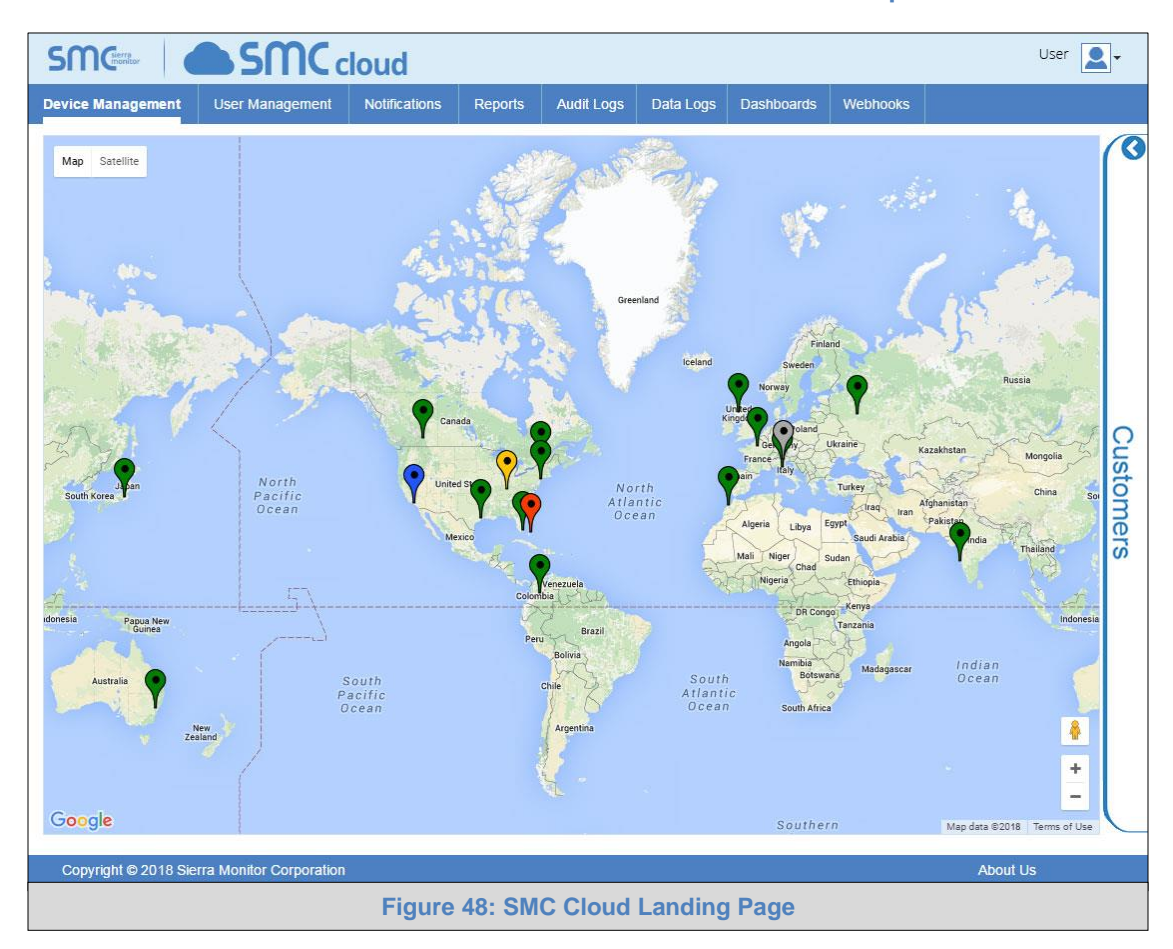

NOTE: For additional SMC Cloud instructions see the SMC Cloud Start-up Guide.

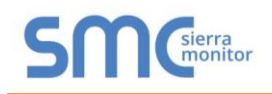

#### Appendix A Troubleshooting

#### Appendix A.1. Communicating with the EZ Gateway Over the Network

- Confirm that the network cabling is correct.
- Confirm that the computer network card is operational and correctly configured.
- Confirm that there is an Ethernet adapter installed in the PC's Device Manager List, and that it is configured to run the TCP/IP protocol.
- Check that the IP netmask of the PC matches the EZ Gateway. The Default IP Address of the EZ Gateway is 192.168.2.X, Subnet Mask is 255.255.255.0.
  - Go to Start|Run
  - Type in "ipconfig"
  - The account settings should be displayed
  - o Ensure that the IP Address is 102.168.2.X and the netmask 255.255.255.0
- Ensure that the PC and EZ Gateway are on the same IP Network, or assign a Static IP Address to the PC on the 192.168.2.X network.

#### Appendix A.2. Notes Regarding Subnets and Subnet Masks

RFC standards allocate the IP Address range of 192.0.0.0 through to 223.255.255.255 to be used in Class-C subnetting (subnets listed as 255.255.255.xxx, where xxx can vary based on filtering required).

Consequently, the IP stack for this product will not allow any IP Addresses in this range to be allocated a subnet that does not fall within the Class C range.

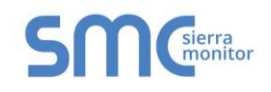

#### Appendix A.3. Before Contacting Technical Support Take a Diagnostic Capture

When there is a problem on-site that cannot easily be resolved, perform a diagnostic capture before contacting support so that support can quickly solve the problem. There are two methods for taking diagnostic captures:

#### • FieldServer Toolbox:

This method requires installation of the FS Toolbox program. A FS Toolbox diagnostic capture takes a snapshot of the loaded configuration files and a log of all the communications on the serial ports over a specified period of time. If the problem occurs over an Ethernet connection, then take a Wire Shark capture.

#### • Gateway's FS-GUI Page:

This method doesn't require downloading software. The diagnostic capture utilities are embedded in the FS-GUI web interface. Starting a diagnostic capture takes a snapshot of the loaded configuration files and a log of all the communications over a specified period of time. This works for both serial and Ethernet connections.

# NOTE: The information in the zipped files contains everything support needs to quickly resolve problems that occur on-site.

Appendix A.3.1. Using the FieldServer Toolbox

Once the Diagnostic Capture is complete, email it to technical support. The Diagnostic Capture will accelerate diagnosis of the problem.

- NOTE: While all necessary documentation is shipped with the FieldServer on the USB flash drive, these documents are constantly being updated. Newer versions may be available on the <u>Sierra Monitor website</u>.
  - Ensure that FieldServer Toolbox is loaded onto the local PC. Otherwise, download the FieldServer-Toolbox.zip via the Sierra Monitor website's <u>Software Downloads</u>.
  - Extract the executable file and complete the installation.

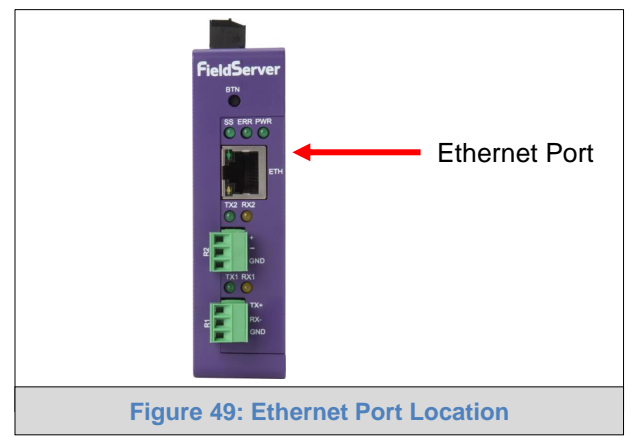

- Connect a standard Cat-5 Ethernet cable between the PC and FieldServer.
- Double click on the FS Toolbox Utility.

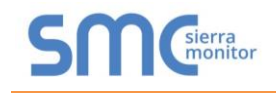

- Step 1: Take a Log
  - $\circ$  Click on the diagnose icon  $\fbox$  of the desired device

| Smc FieldServer Toolbox |            |               |                   |          |              |    |                   |
|-------------------------|------------|---------------|-------------------|----------|--------------|----|-------------------|
| FieldServe              | er Toolbox |               |                   |          | 9            | SM | sierra<br>monitor |
| DEVICES                 | ۲          | IP ADDRESS    | MAC ADDRESS       | FAVORITE | CONNECTIVITY |    |                   |
| ProtoNode               |            | 192.168.3.110 | 00:50:4E:10:2C:92 | *        |              |    | Connect           |
|                         |            |               |                   |          |              |    |                   |
|                         |            |               |                   |          |              |    |                   |

• Ensure "Full Diagnostic" is selected (this is the default)

| sinc FieldServer Toolbox |                                                                                                    |                       |
|--------------------------|----------------------------------------------------------------------------------------------------|-----------------------|
| FieldServer Toolt        | 200X                                                                                                    | SMGsierra             |
| DEVICES (+)              | Device Diagnostics                                                                                                    | FAVORITE CONNECTIVITY |
| ProtoNode                | Device Diagnostics                                                                                                    | * • Connect Q A       |
|                          | ProtoNiode 192.168.3.110 Diagnostic Test Ful Diagnostic Snap Shot Set capture per(Serial Capture Ful Diagnostic Timestamp each character Enable Message logging Show advanced options |                       |
|                          | Start Diagnostic Open Containing Folder Close                                                                                                    |                       |
|                          |                                                                                                    |                       |

NOTE: If desired, the default capture period can be changed.

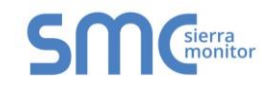

o Click on "Start Diagnostic"

| smc FieldServer Toolbox |                                 |                       |         |
|-------------------------|---------------------------------|-----------------------|---------|
| FieldServer Tool        | x                               | SM                    | sierra  |
| DEVICES +               | smc Device Diagnostics          | FAVORITE CONNECTIVITY |         |
| ProtoNode               | Device Diagnostics              | * •                   | Connect |
|                         | ProtoNode 192.168.3.110         |                       |         |
|                         | Diagnostic Test Full Diagnostic |                       |         |
|                         | Set capture period 0:05:00      |                       |         |
|                         | Timestamp each character        |                       |         |
|                         | Show advanced options           |                       |         |
|                         |                                 |                       |         |
|                         | Start Diagnostic                |                       |         |
|                         | Open Containing Folder          |                       |         |
|                         | Close                           |                       |         |
|                         |                                 |                       |         |
|                         |                                 |                       |         |
|                         |                                 |                       |         |
|                         |                                 |                       |         |

- o Wait for Capture period to finish, then the Diagnostic Test Complete window will appear
- Step 2: Send Log
  - o Once the Diagnostic test is complete, a .zip file will be saved on the PC

| ieldServer Toolbo | x        |                                           |                                   |                   |           |          |              |         |
|-------------------|----------|-------------------------------------------|-----------------------------------|-------------------|-----------|----------|--------------|---------|
| FieldServ         | er Toolb | ox                                        |                                   |                   |           |          | C            | Sierr   |
| setup             | нер      | STAC Device Diag                          | nostics                           | 0                 | 23        |          |              |         |
| DEVICES           | ÷        |                                           | Davies Die                        |                   |           | FAVORITE | CONNECTIVITY |         |
| ProtoNode         |          |                                           | Device Diag                       | Inostics          |           | *        | •            | Connect |
|                   |          | ProtoNode                                 |                                   | 192.168.3.11      | 0         |          |              |         |
|                   |          | Discourse dis Ta                          |                                   | (                 |           | 3        |              |         |
|                   | Diagnost | ic Test Complete                          |                                   |                   |           |          |              |         |
|                   |          | iagnostic_2015-02-1<br>o you want to open | .8_12-28.zip<br>the containing fo | Ider?             | en Cancel | )        |              |         |
|                   |          |                                           | Start Diagn<br>Open Containir     | ostic<br>g Folder |           |          |              |         |
|                   |          |                                           |                                   | Clos              | se ]      |          |              |         |
|                   |          | L                                         |                                   |                   | 10        |          |              |         |
|                   |          |                                           |                                   |                   |           |          |              |         |
|                   |          |                                           |                                   |                   |           |          |              |         |
|                   |          |                                           |                                   |                   |           |          |              |         |
|                   |          |                                           |                                   |                   |           |          |              |         |

 $\circ$   $\,$  Choose "Open" to launch explorer and have it point directly at the correct folder

• Send the Diagnostic zip file to <a href="mailto:smc-support@msasafety.com">smc-support@msasafety.com</a>

| Diagnostic_2014-07-17_20-15.zip | 2014/07/17 20:16 | zip Archive | 676 KB |
|---------------------------------|------------------|-------------|--------|
|---------------------------------|------------------|-------------|--------|

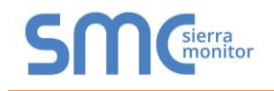

#### Appendix A.3.2. Using FS-GUI

Diagnostic Capture with FS-GUI is only available on FieldServers with a bios updated/released on November 2017 or later. Completing a Diagnostic Capture through the FieldServer allows network connections (such as Ethernet and Wi-Fi) to be captured.

Once the Diagnostic Capture is complete, email it to technical support. The Diagnostic Capture will accelerate diagnosis of the problem.

- Open the FieldServer FS-GUI page.
- Click on Diagnostics in the Navigation panel.

| Navigation                                                                          | Diagnostics                         |
|-------------------------------------------------------------------------------------|-------------------------------------|
| <ul> <li>FieldServer Demo</li> <li>About</li> </ul>                                 | Captures                            |
| <ul> <li>Setup</li> <li>View</li> <li>User Messages</li> <li>Diamocritic</li> </ul> | Full Diagnostic                     |
| Diagnostics                                                                         | Set capture period (max 1200 secs): |
|                                                                                     | 300                                 |
|                                                                                     | Start                               |
|                                                                                     | Serial Capture                      |
|                                                                                     | Set capture period (max 1200 secs): |
|                                                                                     | 300                                 |
|                                                                                     | Start                               |
|                                                                                     |                                     |
| Home HELP (F1) Contact U                                                            | s                                   |

- Go to Full Diagnostic and select the capture period.
- Click the Start button under the Full Diagnostic heading to start the capture.
  - When the capture period is finished, a Download button will appear next to the Start button

| Full Diagnostic                     |
|-------------------------------------|
| Set capture period (max 1200 secs): |
| 300                                 |
| 100% Complete                       |
| Start Download                      |

- Click Download for the capture to be downloaded to the local PC.
- Send the diagnostic zip file to <a href="mailto:smc-support@msasafety.com">smc-support@msasafety.com</a>.
- NOTE: Diagnostic captures of BACnet MS/TP communication are output in a ".PCAP" file extension which is compatible with Wireshark.

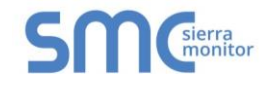

#### Appendix A.4. LED Functions

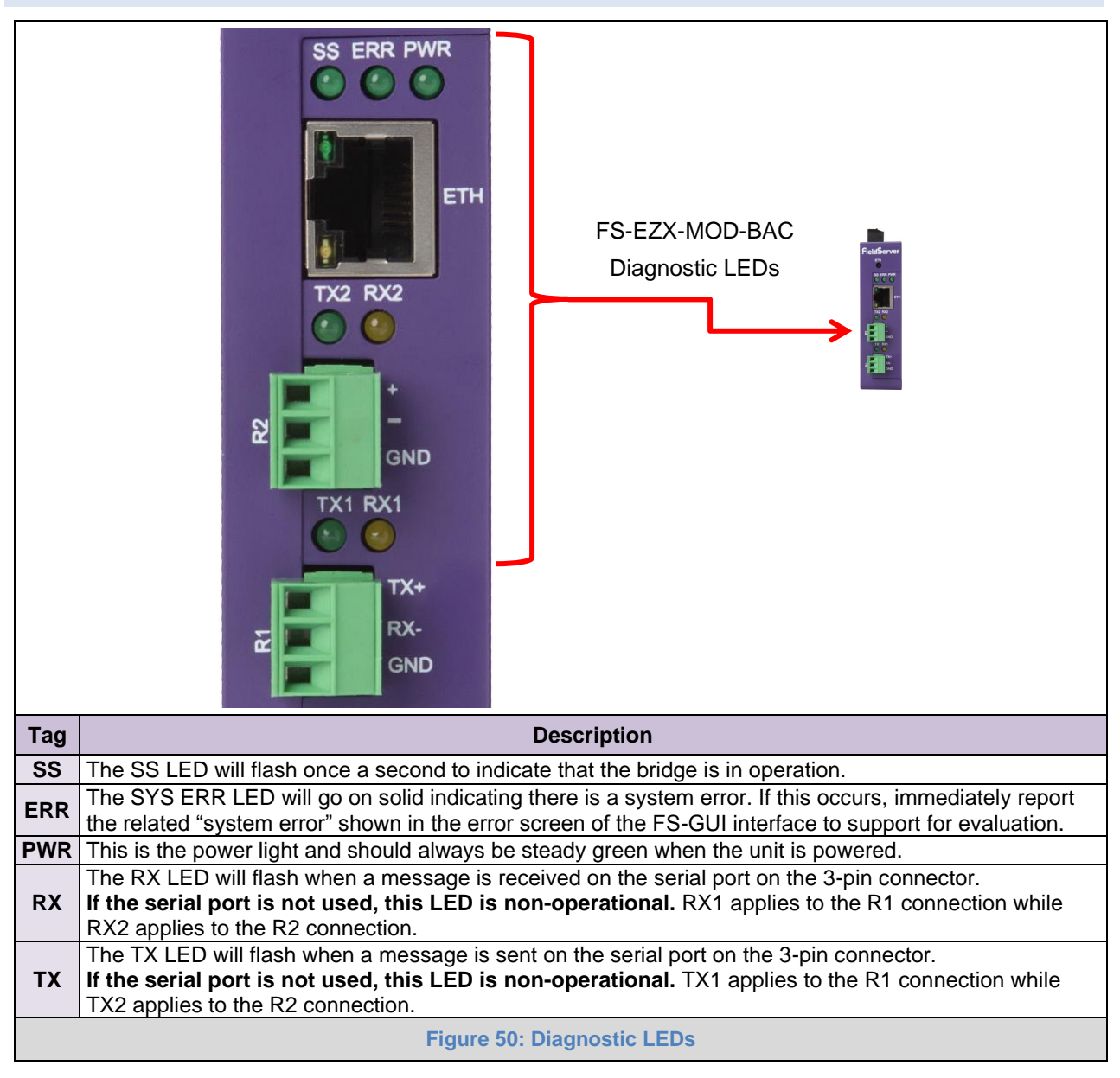

#### Appendix A.5. Factory Reset Instructions

For instructions on how to reset a FieldServer back to its factory released state, see <u>ENOTE - FieldServer</u> <u>Next Gen Recovery</u>.

#### Appendix A.6. Internet Browsers Not Supported

- Internet Explorer 11
- NOTE: Internet Explorer is no longer supported as recommended by Microsoft. Please use the latest version of Chrome, Firefox or Edge.

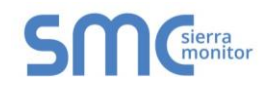

#### Appendix B Reference

#### Appendix B.1. Specifications

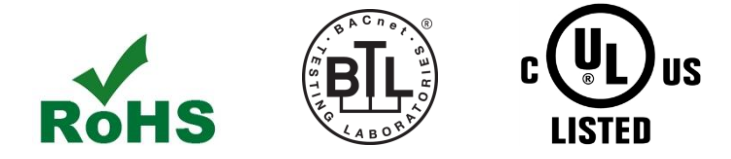

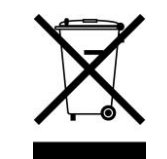

|                              | FS-EZ3-MOD-BAC & FS-EZ4-MOD-BAC <sup>2</sup>                                                                                                  |                                                                                               |  |  |  |  |
|------------------------------|----------------------------------------------------------------------------------------------------|-----------------------------------------------------------------------------------------------|--|--|--|--|
| Electrical Connections       | One 3-pin Phoenix connector with:<br>One 3-pin Phoenix connector with:<br>One 3-pin Phoenix connector with:<br>One Ethernet 10/100 BaseT port | RS-485/RS-232 (Tx+ / Rx- / gnd)<br>RS-485 (Tx+ / Rx- / gnd)<br>Power port (+ / - / Frame-gnd) |  |  |  |  |
| Power Requirements           | Input Voltage: 9-30VDC or 24VAC<br>Max Power: 3 Watts                                                                                         | Current draw: 24VAC 0.125A<br>9-30VDC 0.25A @12VDC                                            |  |  |  |  |
| Approvals                    | CE and FCC class B & C part 15, UL 60950-1, WEEE compliant,<br>IC Canada, RoHS compliant                                                      |                                                                                               |  |  |  |  |
| Physical Dimensions          | 4 x 1.1 x 2.7 in (10.16 x 2.8 x 6.8 cn                                                                                                    | n)                                                                                            |  |  |  |  |
| Weight                       | 0.4 lbs (0.2 Kg)                                                                                                    |                                                                                               |  |  |  |  |
| <b>Operating Temperature</b> | -20°C to 70°C (-4°F to158°F)                                                                                                    |                                                                                               |  |  |  |  |
| Humidity                     | 10-95% RH non-condensing                                                                                                    |                                                                                               |  |  |  |  |
| Figure 51: Specifications    |                                                                                                    |                                                                                               |  |  |  |  |

"This device complies with part 15 of the FCC Rules. Operation is subject to the following two conditions:

- This device may not cause harmful interference.
- This device must accept any interference received, including interference that may cause undesired operation.
- **NOTE:** This equipment has been tested and found to comply with the limits for a Class A digital device, pursuant to part 15 of the FCC Rules. These limits are designed to provide reasonable protection against harmful interference when the equipment is operated in a commercial environment. This equipment generates, uses, and can radiate radio frequency energy and, if not installed and used in accordance with the instruction manual, may cause harmful interference to radio communications. Operation of this equipment in a residential area is likely to cause harmful interference in which case the user will be required to correct the interference at his expense.

Modifications not expressly approved by MSA Safety could void the user's authority to operate the equipment under FCC rules".

<sup>&</sup>lt;sup>2</sup> Specifications subject to change without notice.

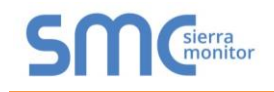

#### Appendix B.2. Compliance with UL Regulations

For UL compliance, the following instructions must be met when operating the EZ Gateway.

- The units shall be powered by listed LPS or Class 2 power supply suited to the expected operating temperature range.
- The interconnecting power connector and power cable shall:
  - Comply with local electrical code
  - o Be suited to the expected operating temperature range
  - o Meet the current and voltage rating for the EZ Gateway
- Furthermore, the interconnecting power cable shall:
  - Be of length not exceeding 3.05m (118.3")
  - Be constructed of materials rated VW-1, FT-1 or better
- If the unit is to be installed in an operating environment with a temperature above 65 °C, it should be installed in a Restricted Access Area requiring a key or a special tool to gain access.
- This device must not be connected to a LAN segment with outdoor wiring.

#### Appendix B.3. Dimension Drawing FS-EZX-MOD-BAC

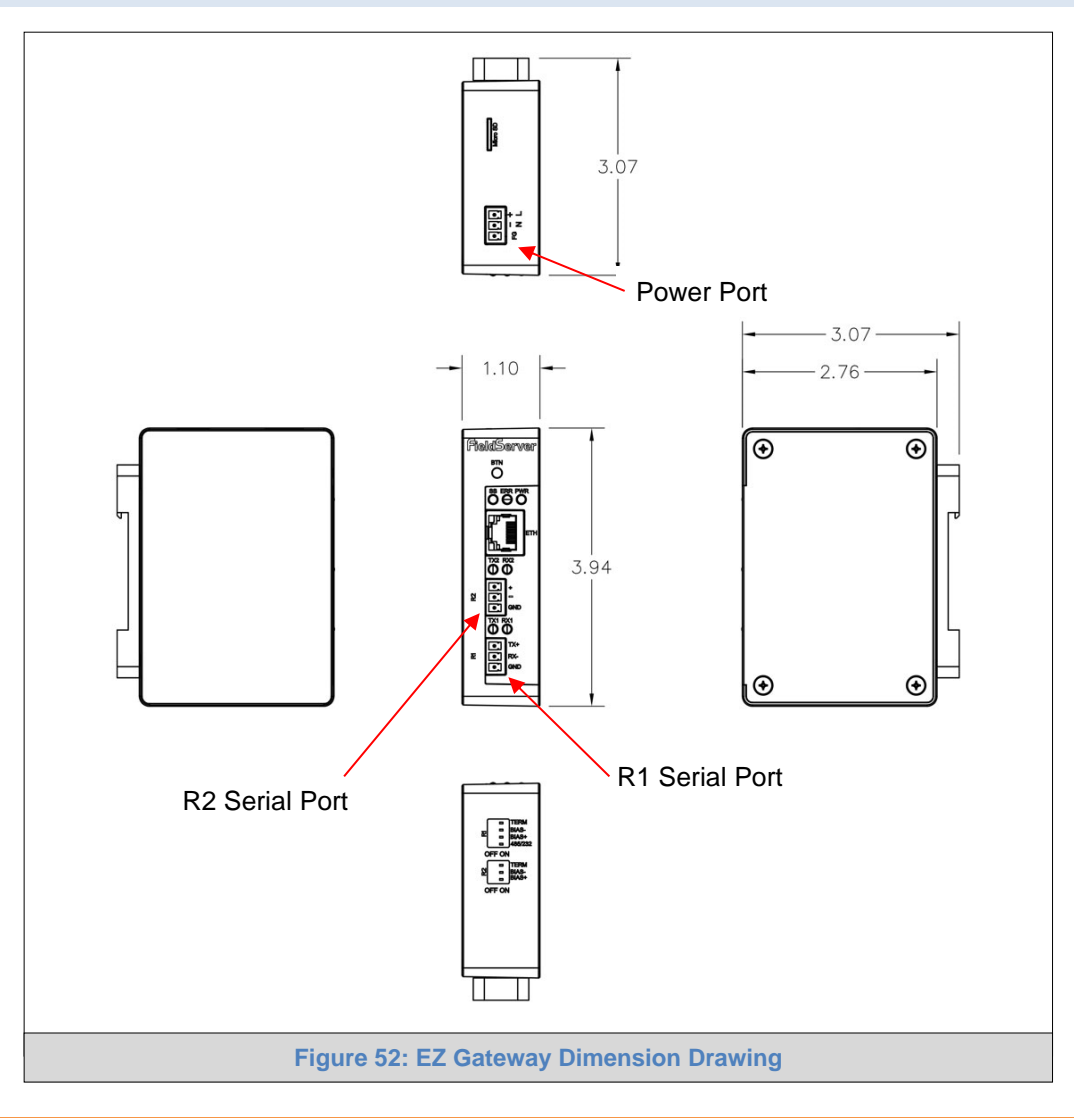

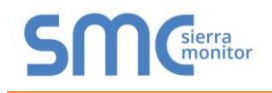

#### Appendix B.4. Address Types and Data Types

If the node parameter Address\_Type is set as ADU or PDU, then Data\_Type must be specified as follows.

For Address\_Type ADU:

| Address range | Data_Type        | Function Code (Write) | Function Code (Read) |
|---------------|------------------|-----------------------|----------------------|
| 1 - 65536     | Coil             | 15                    | 1                    |
| 1 – 65536     | Discrete_Input   | n/a.                  | 2                    |
| 1 – 65536     | Input_Register   | n/a.                  | 4                    |
| 1 - 65536     | Holding_Register | 16                    | 3                    |

For Address\_Type PDU:

| Address range | Data_Type | Function Code (Write) | Function Code (Read) |
|---------------|-----------|-----------------------|----------------------|
| 0 - 65535     | FC01      | 15                    | 1                    |
| 0 – 65535     | FC02      | n/a.                  | 2                    |
| 0 – 65535     | FC04      | n/a.                  | 4                    |
| 0 – 65535     | FC03      | 16                    | 3                    |

For Address\_Type Modicon\_5digit:

When a Modbus address range is specified, a particular Data Type is implied. The defaults are shown below.

| Address range | Data_Type        | Function Code (Write) | Function Code (Read) |
|---------------|------------------|-----------------------|----------------------|
| 00001 - 09999 | Coil             | 5,15                  | 1                    |
| 10001 - 19999 | Discrete_Input   | n/a.                  | 2                    |
| 30001 - 39999 | Input_Register   | n/a.                  | 4                    |
| 40001 - 49999 | Holding_Register | 6,16                  | 3                    |

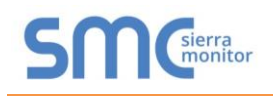

#### Appendix C Limited 2 Year Warranty

MSA Safety warrants its products to be free from defects in workmanship or material under normal use and service for two years after date of shipment. MSA Safety will repair or replace any equipment found to be defective during the warranty period. Final determination of the nature and responsibility for defective or damaged equipment will be made by MSA Safety personnel.

All warranties hereunder are contingent upon proper use in the application for which the product was intended and do not cover products which have been modified or repaired without MSA Safety's approval or which have been subjected to accident, improper maintenance, installation or application, or on which original identification marks have been removed or altered. This Limited Warranty also will not apply to interconnecting cables or wires, consumables or to any damage resulting from battery leakage.

In all cases MSA Safety's responsibility and liability under this warranty shall be limited to the cost of the equipment. The purchaser must obtain shipping instructions for the prepaid return of any item under this warranty provision and compliance with such instruction shall be a condition of this warranty.

Except for the express warranty stated above, MSA Safety disclaims all warranties with regard to the products sold hereunder including all implied warranties of merchantability and fitness and the express warranties stated herein are in lieu of all obligations or liabilities on the part of MSA Safety for damages including, but not limited to, consequential damages arising out of/or in connection with the use or performance of the product.